# Santa Clara County $\bigcirc$ Office of Education

QCC PURCHASE ORDER REQUISITION ENTRY REFRESHER PURCHASING DEPARTMENT Fiscal Year 2018-2019

# BLANKET PO OPEN LAB DATES JUNE 2018

PURCHASING SERVICES HAS RESERVED THE LOS GATOS LAB FOR THE FOLLOWING DATES AND TIMES FOR REQUESTORS TO COME AND ENTER THEIR BLANKET PO REQUISITIONS:

- WEDNESDAY, JUNE 6<sup>TH</sup> 1-4pm
- THURSDAY, JUNE 7<sup>TH</sup> 1-4pm
- WEDNESDAY, JUNE 13<sup>TH</sup> 1-4pm
- THURSDAY, JUNE 14<sup>th</sup> 1-4pm
- WEDNESDAY, JUNE 20<sup>th</sup> 1-4pm
- THURSDAY, June 21<sup>St</sup> 1-4pm

PLEASE MAKE SURE TO HAVE THE FOLLOWING ON HAND WHEN ATTENDING THE OPEN LAB:

- QCC LOGIN AND PASSWORD
- ACCOUNT STRINGS
- PREVIOUS YEAR'S BLANKET POs
- ANY OTHER INFORMATION YOU MAY NEED TO ENTER YOUR BLANKETS
  - ACCOUNT NUMBER
  - CUSTOMER NUMBER
  - SITE INFORMATION/LOCATION
  - SERIAL NUMBERS (IF APPLICABLE)
  - MODEL NUMBERS (IF APPLICABLE)

THE TSB LOS GATOS LAB IS LOCATED ON THE 2<sup>ND</sup> FLOOR, NORTH BUILDING.

THE PURCHASING TEAM WILL BE ON HAND TO ASSIST WITH ANY REQUISITION ENTRY QUESTIONS.

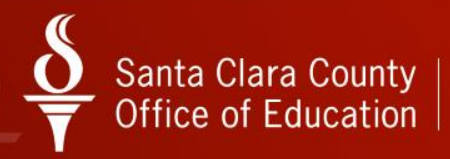

### **GETTING STARTED!**

| A Login - QSSAutoUp [IS][Net4](3320) Ver: 1.38.3 1/18/2013 9:22:09 PM | x |
|-----------------------------------------------------------------------|---|
| User Name: JDYLIACC                                                   |   |
| Password:                                                             |   |
| Login <u>C</u> ancel                                                  |   |

CLICK ON THE PALM TREE ICON ON YOUR DESKTOP TO GET STARTED.

YOUR USER NAME AND PASSWORD IS THE SAME AS YOUR QSS LOGIN ID.

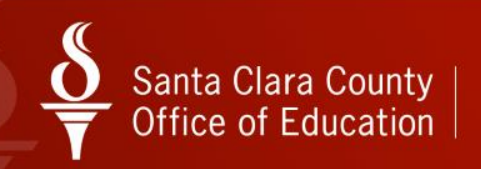

### QCC MAIN MENU

THE "YEAR" OPTION ALLOWS YOU TO SELECT FISCAL YEAR. JULY 1<sup>st</sup> IS THE BEGINNING OF EACH FISCAL YEAR, AND ENDS AT JUNE 30<sup>th.</sup>

SELECT "2019" ON THE DROP DOWN OPTION.

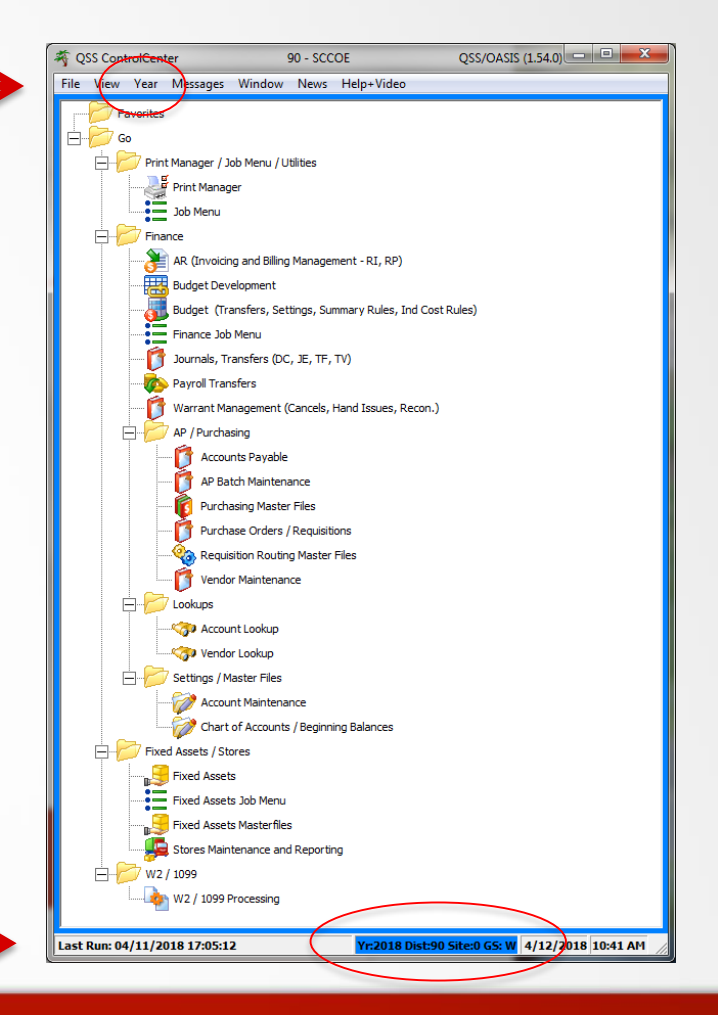

### TIPS:

- THE BORDER COLOR CHANGES WHEN YOU SWITCH FROM YEAR TO YEAR. 2017-18 IS BLUE; 2018-19 IS GREEN

- CURRENT YEAR IS DISPLAYED ON THE BOTTOM OF THE SCREEN

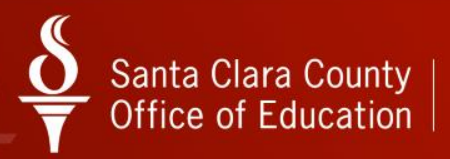

### QCC MAIN MENU

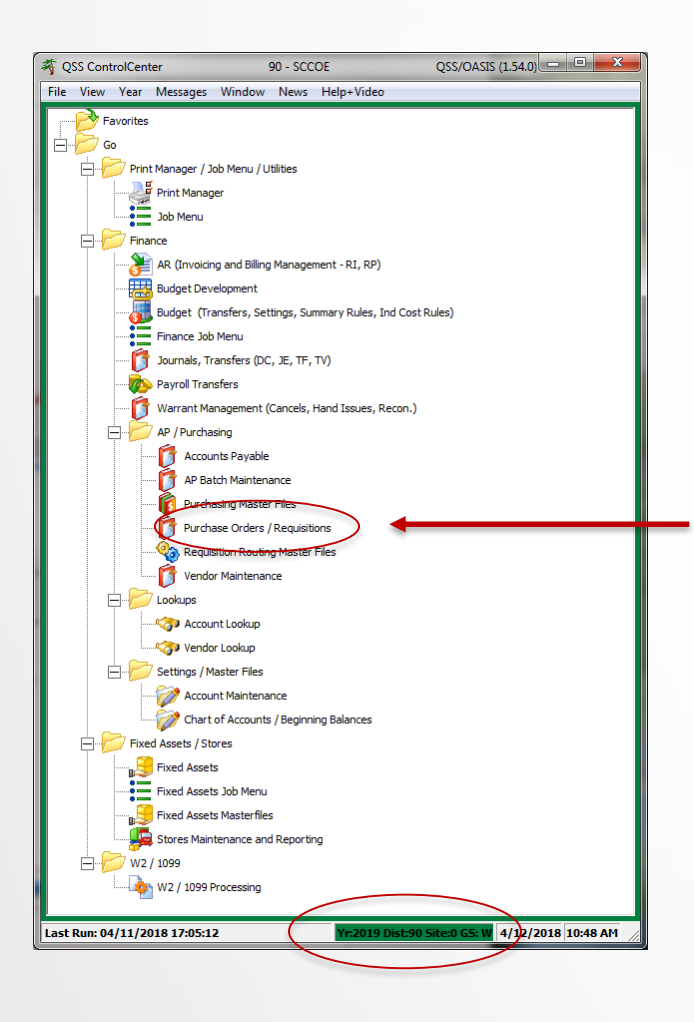

### TIPS:

- GREEN BORDER MEANS YOU ARE IN THE CORRECT YEAR!
- BOTTOM BORDER DISPLAYS YEAR "2019"

YOU CAN PROCEED TO ENTER REQUISITIONS!!

SELECT "PURCHASE ORDERS/REQUISITIONS" TO BEGIN ENTERING REQUISITIONS.

MAKE SURE TO SELECT THE CORRECT FISCAL YEAR. ENTERING REQUISITIONS IN THE CURRENT YEAR FOR NEXT FISCAL YEAR WILL CAUSE YOUR REQUISITION TO BE CANCELED AT THE END OF THE YEAR. IF THE REQUISITION IS ENTERED AFTER JUNE 30<sup>TH</sup>, THE SYSTEM WILL AUTOMATICALLY ENTER IT IN THE 'NEW' FISCAL YEAR.

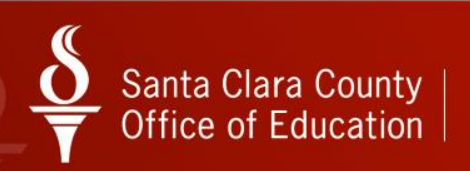

# CREATING A NEW REQUISITION

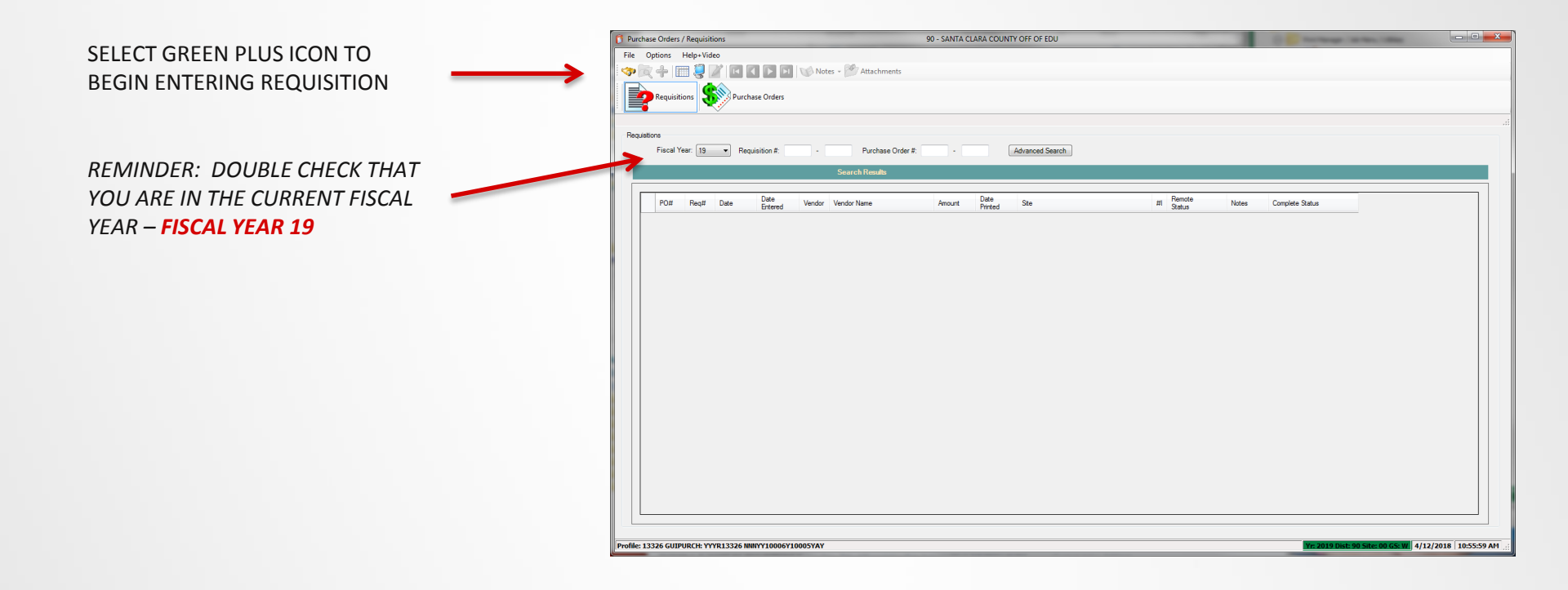

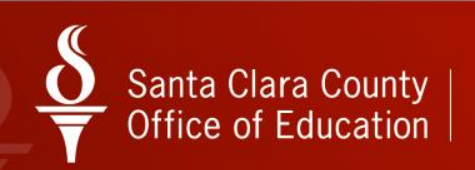

# CREATING A NEW REQUISITION

| ENTER VENDOR NUMBER    | 6 Requisition Entry                         | 90 - SANTA CLARA COUNTY OFF OF EDU | QSS/OASIS                               |                                             |
|------------------------|---------------------------------------------|------------------------------------|-----------------------------------------|---------------------------------------------|
| PO TYPE:               | File Options Help                           | 🛉 Close 📄 Items 📰 🌷 🌈 🔂 🖌 📧 🗨 🕨    | Notes - 📑 Options -                     | DELIVERY DATE WILL BE<br>06/30/2019 FOR THE |
| PO FOR REGULAR PO      |                                             |                                    |                                         | DURATION OF THE                             |
| PB FOR BLANKET PO      | Requisition                                 |                                    |                                         | FISCAL YEAR FOR                             |
| PE FOR EMERGENCY PO    | Requisition: "New" Purchase Order:          | Control #: Wa                      | arehouse: Ctores Order:                 | BLANKET POs.                                |
|                        | PO Type: PO - REGULAR PURCHASE OF           | DERS Delivery By:                  | Confirming: 0 - No confirmation message |                                             |
| ENTER DESCRIPTION,     | Description:                                | Tax %: 9.250 % Ship To:            | 0000 No Shipping Location* (0000)       | SELECT SHIPPING                             |
| SUBMITTED BY (FIRST    | Submitted by:                               | Terms: NET 30 Co                   | Commodity:                              | LOCATION                                    |
| INITIAL, LAST NAME AND | Site: 0000                                  | FOB: DESTINATION                   |                                         |                                             |
| EXTENSION ie: JDY-     | Buyer: B1 - JAS SOHAL - PURCH MGI           | R Program: N                       | Misc Date: Misc:                        |                                             |
| LIACCO X 6854)         | Accounts                                    | Room:                              | Discount: .000 % Shipping %:            | SELECT COMMODITY                            |
|                        | Add Row X Delete Selected Row               |                                    |                                         | CODE                                        |
| SELECT APPROPRIATE     | Ln Fnd Resc Y Objt SO Goal F                | unc CstCtr Ste Mngr Percent        | Budget Balance                          |                                             |
| BUYER BASED ON         | • 1. L                                      |                                    | .00                                     |                                             |
| COMMODITY CODE         | Address (02 Additional Shipping Beg Message | End Message                        |                                         |                                             |
| CHOSEN ON THE RIGHT    | Vendor                                      | Remit                              |                                         |                                             |
|                        |                                             |                                    |                                         |                                             |
| ENTER ACCOUNT STRING   |                                             |                                    |                                         |                                             |
|                        |                                             |                                    |                                         |                                             |
|                        |                                             |                                    |                                         |                                             |
|                        |                                             |                                    |                                         |                                             |

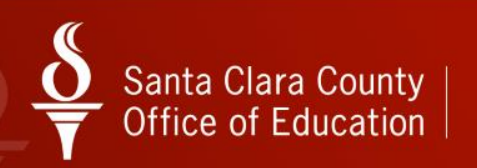

# ADDING AN ACCOUNT STRING

| Requisition Entry         |                                                       | 90 - SANTA                       | CLARA COUNTY OFF OF EDU | Q                                       | IS/OASIS |
|---------------------------|-------------------------------------------------------|----------------------------------|-------------------------|-----------------------------------------|----------|
| File Options I            | Help                                                  |                                  |                         |                                         |          |
| 🕗 Save and Retur          | n 🔚 Save 👔 Save Draft 📑 Close                         | 🚺 Items 📗                        | I 🌷 🗹 📐   🖸 🚺           | 下 🛐 🐨 Notes - 📬 Options -               |          |
|                           |                                                       |                                  |                         |                                         | AddMoo   |
| Per islier                |                                                       |                                  |                         |                                         |          |
| Requisition               | New* Purchase Order:                                  | Control #:                       |                         | Warehouse: Stores Order:                |          |
| Vendor/Addr#:             | 999999 / 00-                                          | Date:                            | 05/11/2016              |                                         |          |
| PO Type:                  | PO - REGULAR PURCHASE ORDERS                          | <ul> <li>Delivery By:</li> </ul> |                         | Confirming: 0 - No confirmation message | •        |
| Description               | :                                                     | Tax %:                           | 8.750 % Ship            | Fo: 0000 *No Shipping Location* (0000)  | •        |
| Submitted by              |                                                       | Terms:                           | NET 30                  | Commodity:                              | •        |
| Site: 0000                |                                                       | FOB:                             | DESTINATION             |                                         |          |
| Buyer                     | B1 - JAS SOHAL - PURCH MGR                            | <ul> <li>Program:</li> </ul>     |                         | Misc Date: Misc:                        |          |
| Routing Group             | IORIGINATORS                                          | <ul> <li>Room:</li> </ul>        |                         | Discount: .000 % Shipping %:            |          |
| Accounts                  |                                                       |                                  |                         |                                         |          |
| Add Row                   | X Delete Selected Row                                 |                                  |                         |                                         |          |
| Ln F                      | nd Resc Y Objt SO Goal Func CstCt                     | r Ste Mngr                       | Percen                  | t Budget Balance                        |          |
| ) 1. L                    |                                                       |                                  |                         | .00                                     |          |
|                           |                                                       |                                  |                         |                                         |          |
|                           |                                                       |                                  |                         |                                         |          |
|                           |                                                       |                                  |                         |                                         |          |
|                           |                                                       |                                  |                         |                                         |          |
|                           |                                                       |                                  |                         |                                         |          |
|                           |                                                       |                                  |                         |                                         |          |
|                           |                                                       |                                  |                         |                                         |          |
|                           |                                                       |                                  |                         |                                         |          |
|                           |                                                       |                                  |                         |                                         |          |
|                           |                                                       |                                  |                         |                                         |          |
|                           |                                                       |                                  |                         |                                         |          |
|                           |                                                       |                                  |                         |                                         |          |
|                           |                                                       |                                  |                         |                                         |          |
|                           |                                                       |                                  |                         |                                         |          |
|                           |                                                       |                                  |                         |                                         |          |
|                           |                                                       |                                  |                         |                                         |          |
| Address (00)              |                                                       |                                  |                         |                                         |          |
| Address (00) Address (00) | Iditional Shipping Beg Message End Messa              | ge                               |                         |                                         |          |
| Address (00) A            | tditional Shipping Beg Message End Messa              | ge                               | Remit                   |                                         |          |
| Address (00) A            | tidtional   Shipping   Beg Message   End Messa<br>dor | ge                               | Remit                   |                                         |          |
| Address (00) Ac           | iditional   Shipping   Beg Message   End Messa<br>dor | ge                               | Remit                   |                                         |          |
| Address (00) Ac           | ldtional   Shipping   Beg Message   End Messa<br>for  | ge                               | Remit                   |                                         |          |
| Address (00) Ac           | iditional   Shipping   Beg Message   End Messa<br>dor | ge                               | Remit                   |                                         |          |
| Address (00) Ac           | iditional   Shipping   Beg Message   End Messa<br>dor | ge                               | Remit                   |                                         |          |
| Address (00) Ac           | ldtional   Shipping   Beg Message   End Messa<br>for  | ge                               | Remit                   |                                         |          |
| Address (00) A            | iditional   Shipping   Beg Message   End Messa<br>dor | ge                               | Remit                   |                                         |          |

QCC AUTOMATICALLY ALLOWS FOR THE REQUESTOR TO ENTER ONE ACCOUNT STRING. THE GREEN PLUS SIGN **"+ ADD ROW**" ALLOWS REQUESTOR TO ADD ANOTHER ROW IF MULTIPLE ACCOUNT STRINGS WILL BE USED.

PSEUDO CODES MAY BE ENTERED BY USING THE FORWARD SLASH (/) ON THE KEY PAD <u>ONLY</u> ( ABOVE THE NUMBER 8 ).

THIS WILL ELIMINATE THE DASHES (--) AND ALLOW YOU TO ENTER THE 12-DIGIT PSEUDO CODE. HIT 'TAB' AND THE COMPLETE ACCOUNT STRING WILL POPULATE ON THE FIELD.

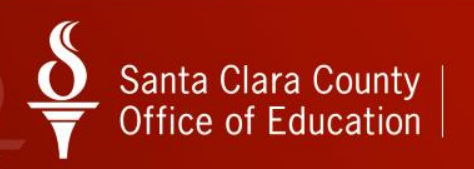

### SEARCHING FOR ACCOUNT STRING

| 😳 GL Account Lookup                                                                                          | 90 - SCCOE (L)                                                                                                    | QSS/OASI           |  |
|----------------------------------------------------------------------------------------------------|----------------------------------------------------------------------------------------------------|--------------------|--|
| File Options Help+Video                                                                                      |                                                                                                    |                    |  |
| ◈ ♥ 🗉 🖬 🖬 🖬 🛛 🖉 🖬 🖻                                                                                          | ) 🗓 ங 📟 🎚 🌷 🛍 🧈                                                                                                    |                    |  |
| Lodyp (Advanced Search )     Search by     Dukict Year Trid Resc Y City     Advanced ? 30 115 172-7727-7-772 | 5 20 80al Func CauCur 316 Hour<br>7-37-71797-7777-7777-7777 ■ F ShoreSource (5, 1/2)<br>F ShoreSource (5, 1/2)<br>F ShoreS | GL Columns to show |  |
|                                                                                                    |                                                                                                    |                    |  |
|                                                                                                    |                                                                                                    |                    |  |
|                                                                                                    |                                                                                                    |                    |  |
|                                                                                                    |                                                                                                    |                    |  |
|                                                                                                    |                                                                                                    |                    |  |
|                                                                                                    |                                                                                                    |                    |  |

| GL Account Lookup                                                                                                    |                                                                                                    |                                                                                                    | 90 - SCCOE (I                                                                                    |                                                                                                    | _                                                           |                                                                                   | QSS                                                                                                    | /OASI                                                                                        |              |
|----------------------------------------------------------------------------------------------------|----------------------------------------------------------------------------------------------------|----------------------------------------------------------------------------------------------------|--------------------------------------------------------------------------------------------------|----------------------------------------------------------------------------------------------------|-------------------------------------------------------------|-----------------------------------------------------------------------------------|----------------------------------------------------------------------------------------------------|----------------------------------------------------------------------------------------------|--------------|
| File Options Help+Video                                                                                                    |                                                                                                    |                                                                                                    |                                                                                                  |                                                                                                    |                                                             |                                                                                   |                                                                                                    |                                                                                              |              |
| » 🔿 🖂 🖂 🖾 🖓 👘                                                                                                    | a 📖 🖻 🗈 🐝                                                                                                    | -                                                                                                    | 🗐 👘 🔿                                                                                            |                                                                                                    |                                                             |                                                                                   |                                                                                                    |                                                                                              |              |
| 455 Acata David 1209 Acata Overlifed                                                                                                    | 172 European Anata DE D                                                                                                    | _                                                                                                    | S 🛄 🐓                                                                                            |                                                                                                    |                                                             |                                                                                   |                                                                                                    |                                                                                              | Dame Laf 17  |
| 405 Acces Reau, 1266 Acces qualitieu,                                                                                                    | TT'S Expense Accis, 65 h                                                                                                    | evenue Acc                                                                                                   | is, TO GL Acces                                                                                  |                                                                                                    |                                                             |                                                                                   |                                                                                                    |                                                                                              | Page 1 of 12 |
| Loogup   Advanced Search                                                                                                    |                                                                                                    |                                                                                                    |                                                                                                  |                                                                                                    |                                                             | - Calumer In                                                                      | -here -                                                                                                    |                                                                                              |              |
| Search by District Year Find I                                                                                                    |                                                                                                    |                                                                                                    | Ctr Ste Mngr                                                                                     | Show 5                                                                                                    | Summary   Sh                                                | ow GL Coumns to                                                                   | Show                                                                                                    |                                                                                              |              |
| C Advanced ? 90 - 16 ???-                                                                                                    | ????-?-?????-??-?????                                                                                                    | -????-???                                                                                                    | 777-777-2300                                                                                     | <ul> <li>Show /</li> </ul>                                                                                   | Accounts GL Vi                                              | CALC                                                                              | Minimal                                                                                                    |                                                                                              |              |
|                                                                                                    |                                                                                                    |                                                                                                    |                                                                                                  | l♥ Upen A                                                                                                    | Accounts Unity                                              |                                                                                   |                                                                                                    |                                                                                              |              |
| Expense Summary Working                                                                                                    | Revised                                                                                                    | Approved                                                                                                    | Revenue Summary                                                                                  | Workin                                                                                                    | g Re                                                        | nvised A                                                                          | pproved                                                                                                    |                                                                                              |              |
| Budget: 16.726.218.00                                                                                                    | 15,547,009.00 13                                                                                                    | 077,912.00                                                                                                   | Budget                                                                                           | 5,819,226.0                                                                                                  | 0 5,759,3                                                   | 39.00 5,66                                                                        | 3,875.00                                                                                                    |                                                                                              |              |
| Expense: 7,947,297.73                                                                                                    |                                                                                                    |                                                                                                    | Receipt                                                                                          | 1,225,485.5                                                                                                  | 3                                                           |                                                                                   |                                                                                                    |                                                                                              |              |
| Pending: .00                                                                                                    |                                                                                                    |                                                                                                    | Pending                                                                                          | .0                                                                                                    | 0                                                           |                                                                                   |                                                                                                    |                                                                                              |              |
| Encumpered: 3,664,012.58                                                                                                    |                                                                                                    |                                                                                                    | Encumbered                                                                                       | 1.225.405.6                                                                                                  | 2                                                           |                                                                                   |                                                                                                    |                                                                                              |              |
| Total Committee: 11,011,310.31                                                                                                    |                                                                                                    |                                                                                                    | Total Committed:                                                                                 | 1,220,400.0                                                                                                  |                                                             |                                                                                   |                                                                                                    |                                                                                              |              |
| Balance: 5,114,907.69                                                                                                    | 3,935,698.69 1                                                                                                    | 466,601.69                                                                                                   | Balance:                                                                                         | 4,593,740.4                                                                                                  | 7 4,533,8                                                   | 53.47 4,44                                                                        | 4,389.47                                                                                                    |                                                                                              |              |
| Fnd Resc Y Objt SO Goal                                                                                                    | Func CatCtr Ste Mng ST                                                                                                    | Pseudo                                                                                                    | Working                                                                                          | Expensed I                                                                                                   | Pending                                                     | Encumbered                                                                        | Committed                                                                                                    | Balance                                                                                      |              |
| 1 130-5310-0-4700-00-0000-                                                                                                    | 3700-609403-000-230 0                                                                                                    |                                                                                                    | .00                                                                                              | .00                                                                                                    | .00                                                         | .00                                                                               | .00                                                                                                    | .00                                                                                          |              |
| 2 130-5310-0-5299-00-0000-                                                                                                    | 3700-609603-000-230 0                                                                                                    |                                                                                                    | .00                                                                                              | .00                                                                                                    | .00                                                         | .00                                                                               | 00.                                                                                                    | .00                                                                                          |              |
| 3 130-5310-0-5750-27-0000-                                                                                                    | 3700-609403-000-230 0                                                                                                    | 600.00358000                                                                                                 | .00                                                                                              | .00                                                                                                    | .00                                                         | .00                                                                               | .00                                                                                                    | .00                                                                                          |              |
| 5 130-5310-0-7350-00-0000-                                                                                                    | 210-609403-000-230 0                                                                                                    | 6094037350                                                                                                   | .00                                                                                              | .00                                                                                                    | .00                                                         | .00                                                                               | .00                                                                                                    | .00                                                                                          |              |
| 6 130-5310-0-8220-00-0000-                                                                                                    | 3700-609403-000-230 0                                                                                                    | 6094038220                                                                                                   | .00                                                                                              | .00                                                                                                    | .00                                                         | .00                                                                               | .00                                                                                                    | .00                                                                                          |              |
| 7 130-5310-0-8520-00-0000-                                                                                                    | 3700-609403-000-230 0                                                                                                    | 6094038520                                                                                                   | .00                                                                                              | .00                                                                                                    | .00                                                         | .00                                                                               | .00                                                                                                    | .00                                                                                          |              |
| 8 130-5310-0-8660-00-0000-                                                                                                    | 3700-609403-000-230 0                                                                                                    |                                                                                                    | .00                                                                                              | .00                                                                                                    | .00                                                         | .00                                                                               | .00                                                                                                    | .00                                                                                          |              |
|                                                                                                    |                                                                                                    |                                                                                                    |                                                                                                  |                                                                                                    |                                                             |                                                                                   |                                                                                                    |                                                                                              |              |
| 9 130-5310-0-9610-00-0000-                                                                                                    | 7210-609503-000-230 0                                                                                                    |                                                                                                    | .00                                                                                              | .00                                                                                                    | .00                                                         | .00                                                                               | .00                                                                                                    | .00                                                                                          |              |
| 9 130-5310-0-9610-00-0000-<br>10 130-5320-0-2230-00-0000-                                                                                                    | 7210-609503-000-230 0<br>3700-609503-000-230 0                                                                                                    | 6095032230                                                                                                   | .00                                                                                              | .00 280,296.16                                                                                               | .00<br>.00                                                  | .00                                                                               | .00 313,837.84                                                                                               | .00<br>4,060.16                                                                              |              |
| 9         130-5310-0-9610-00-0000-           10         130-5320-0-2230-00-0000-           11         130-5320-0-2230-01-0000-                                                                                                    | 7210-609503-000-230 0<br>9700-609503-000-230 0<br>9700-609503-000-230 0                                                                                                    | 6095032230<br>6095032230                                                                                     | .00<br>317,898.00<br>23,000.00                                                                   | .00<br>280,296.16<br>29,447.91                                                                               | 00.<br>00.<br>00.                                           | .00<br>33,541.68<br>.00                                                           | .00<br>313,837.84<br>29,447.91                                                                               | .00<br>4,060.16<br>-6,447.91                                                                 |              |
| 9         130-5310-0-9610-00-0000-           10         130-5320-0-2230-00-0000-           11         130-5320-0-2230-81-0000-           12         130-5320-0-2230-83-0000-                                                                                                    | 7210-609503-000-230 0<br>7700-609503-000-230 0<br>7700-609503-000-230 0<br>8700-609503-000-230 0                                                                                                    | 6095032230<br>6095032230<br>6095032230                                                                       | .00<br>317,898.00<br>23,000.00<br>26,000.00                                                      | .00<br>280,296.16<br>29,447.91<br>5,437.28                                                                   | 00.<br>00.<br>00.<br>00.                                    | .00<br>33,541.68<br>.00                                                           | .00<br>313,837.84<br>29,447.91<br>5,437.28                                                                   | .00<br>4,060.16<br>-6,447.91<br>20,562.72                                                    |              |
| 9         130-5810-0-9610-00-0000-           10         130-5820-0-2230-00-0000-           11         130-5820-0-2230-81-0000-           12         130-5820-0-2230-83-0000-           13         130-5820-0-2230-83-0000-                                                                                                    | 7210-609503-000-230 0<br>7700-609503-000-230 0<br>7700-609503-000-230 0<br>7700-609503-000-230 0<br>7700-609503-000-230 0                                                                                                    | 6095032230<br>6095032230<br>6095032230<br>6095032236                                                         | .00<br>317,898.00<br>23,000.00<br>26,000.00<br>28,000.00                                         | .00<br>280,296.16<br>29,447.91<br>5,437.28<br>28,357.81                                                      | 00.<br>00.<br>00.<br>00.                                    | .00<br>33,541.68<br>.00<br>.00                                                    | .00<br>313,837.84<br>29,447.91<br>5,437.28<br>28,357.81                                                      | .00<br>4,060.16<br>-6,447.91<br>20,562.72<br>-357.81                                         |              |
| 9         130-5310-0-9610-00-0000-           10         130-5320-02200-00-0000-           11         130-5320-0220-081-0000-           12         130-5320-0220-081-0000-           13         180-5320-02280-081-0000-           14         180-5320-02286-00-0000-                                                                                                    | 7210-609503-000-230         0           8700-609503-000-230         0           8700-609503-000-230         0           8700-609503-000-230         0           8700-609503-000-230         0           8700-609503-000-230         0                                                                                                    | 6095032230<br>6095032230<br>6095032230<br>6095032286                                                         | .00<br>317,898.00<br>23,000.00<br>26,000.00<br>28,000.00<br>.00                                  | .00<br>280,296.16<br>29,447.91<br>5,437.28<br>28,357.81<br>.00                                               | 00.<br>00.<br>00.<br>00.<br>00.                             | .00<br>33,541.68<br>.00<br>.00<br>.00                                             | .00<br>313,837.84<br>29,447.91<br>5,437.28<br>28,357.81<br>.00                                               | .00<br>4,060.16<br>-6,447.91<br>20,562.72<br>-357.81<br>.00                                  |              |
| 9         130-5310-0-5610-00000-           10         130-6320-0-2280-00000-           11         130-6320-0-2280-01000-           12         130-6320-0-2280-00000-           13         150-5320-0-2286-00-0000-           14         130-6320-0-2286-00-0000-           15         130-6320-0-2270-00-0000-                                                                                                    | 7210-609503-000-230         0           1700-609503-000-230         0           1700-609503-000-230         0           1700-609503-000-230         0           1700-609503-000-230         0           1700-609503-000-230         0           1700-609503-000-230         0           1700-609503-000-230         0           1700-609503-000-230         0           1700-609503-000-230         0                                                                                                    | 6095032230<br>6095032230<br>6095032230<br>6095032286<br>6095032286                                           | .00<br>317,898.00<br>23,000.00<br>26,000.00<br>28,000.00<br>.00<br>89,312.00                     | .00<br>280,296.16<br>29,467.91<br>5,437.28<br>28,357.81<br>.00<br>73,299.04                                  | 00.<br>00.<br>00.<br>00.<br>00.<br>00.                      | .00<br>33,541.68<br>.00<br>.00<br>.00<br>12,776.68                                | .00<br>313,837.84<br>29,447.91<br>5,437.28<br>28,357.81<br>.00<br>86,075.72                                  | .00<br>4,060.16<br>-6,447.91<br>-357.81<br>.00<br>3,236.28                                   |              |
| 9         130-5310-0-5010-0-0000-           10         130-5320-0-230-0-0000-           11         130-5320-0-230-0-0000-           12         130-5320-0-230-0-0000-           13         130-5320-0-2286-00-0000-           14         130-5320-0-2286-00-0000-           15         130-5320-0-2206-00-0000-           16         130-5320-0-2370-00-0000-                                                                                                    | 7210-609503-000-230         0           3700-609503-000-230         0           3700-609503-000-230         0           3700-609503-000-230         0           3700-609503-000-230         0           3700-609503-000-230         0           3700-609503-000-230         0           3700-609503-000-230         0           3700-609503-000-230         0           3700-609503-000-230         0           3700-609503-000-230         0                                                                                                    | 6095032230<br>6095032230<br>6095032230<br>6095032230<br>6095032286<br>6095032370<br>6095032419               | .00<br>317,898.00<br>23,000.00<br>26,000.00<br>28,000.00<br>89,312.00<br>39,072.00               | .00<br>280,296.16<br>29,447.91<br>5,437.28<br>28,357.81<br>.00<br>73,299.04<br>32,378.01                     | 00.<br>00.<br>00.<br>00.<br>00.<br>00.<br>00.               | .00<br>33,541.68<br>.00<br>.00<br>.00<br>12,776.68<br>6,693.64                    | .00<br>313,837.84<br>29,447.91<br>5,437.28<br>28,357.81<br>.00<br>86,075.72<br>39,071.65                     | .00<br>4,060.16<br>-6,447.91<br>20,562.72<br>-357.81<br>.00<br>3,236.28<br>.35               |              |
| 9         130-5310-0-5030-00000-           10         130-5320-0-2330-00000-           11         130-5320-0-2330-01000-           13         130-5320-0-2330-01000-           14         130-5320-0-2380-0000-           15         130-5320-0-2380-0000-           16         130-5320-0-2370-00000-           15         130-5320-0-2380-0000-           15         130-5320-0-2480-0000-           17         130-5320-0-2440-00000-                                                                                                    | 7210-609503-000-230         0           7700-609503-000-230         0           7700-609503-000-230         0           7700-609503-000-230         0           7700-609503-000-230         0           7700-609503-000-230         0           7700-609503-000-230         0           7700-609503-000-230         0           7700-609503-000-230         0           7700-609503-000-230         0           7700-609503-000-230         0           7700-609503-000-230         0           7700-609503-000-230         0           7700-609503-000-230         0           7700-609503-000-230         0           7700-609503-000-230         0 | 6095032230<br>6095032230<br>6095032230<br>6095032286<br>6095032370<br>6095032419<br>6095032424               | .00<br>317,898.00<br>23,000.00<br>26,000.00<br>28,000.00<br>89,312.00<br>39,072.00<br>24,748.00  | .00<br>280,296.16<br>29,447.91<br>5,437.28<br>28,357.81<br>.00<br>73,299.04<br>32,378.01<br>20,648.16        | 00.<br>00.<br>00.<br>00.<br>00.<br>00.<br>00.<br>00.        | .00<br>33,541.68<br>.00<br>.00<br>.00<br>12,776.68<br>6,693.64<br>4,099.44        | .00<br>313,837.84<br>29,447.91<br>5,437.28<br>28,357.81<br>.00<br>86,075.72<br>39,071.65<br>24,747.60        | .00<br>4,060.16<br>-6,447.91<br>20,562.72<br>-357.81<br>.00<br>3,236.28<br>.35<br>.40        |              |
| 9         130-5310-0-5030-0.0000-1000-0.0000-1000           130-5320-0-2320-0.0000-112         130-5320-0-2320-0.0000-113           131-5320-0-2326-0.0000-114         130-5320-0-2326-0.0000-115           130-1320-0-2326-0.0000-1000-1000-1000-1000-0.0000-1000-0.0000-0.0000-0.0000-0.0000-0.0000-0.0000-0.0000-0.0000-0.000-0.000-0.000-0.000-0.000-0.000-0.000-0.000-0.000-0.000-0.000-0.0000-0.000-0.000- | 7211-60503-00-230 ()<br>7700-60503-00-240 ()<br>7700-60503-00-240 ()<br>8700-60503-00-240 ()<br>8700-60503-00-240 ()<br>7700-60503-00-240 ()<br>7700-60503-00-240 ()<br>7700-60503-00-240 ()<br>7700-60503-00-240 ()                                                                                                    | 6095032230<br>6095032230<br>6095032230<br>6095032286<br>6095032370<br>6095032419<br>6095032424<br>6095032424 | .00<br>317,898.00<br>23,000.00<br>28,000.00<br>.00<br>89,312.00<br>39,072.00<br>24,748.00<br>.00 | .00<br>280,296.16<br>29,447.91<br>5,437.28<br>28,357.28<br>.00<br>73,299.04<br>32,378.01<br>20,648.16<br>.00 | 00.<br>00.<br>00.<br>00.<br>00.<br>00.<br>00.<br>00.<br>00. | .00<br>33,541.48<br>.00<br>.00<br>.00<br>12,776.68<br>6,693.64<br>4,099.44<br>.00 | .00<br>313,837.84<br>29,447.91<br>5,437.28<br>28,357.81<br>.00<br>86,075.72<br>39,071.65<br>24,747.60<br>.00 | .00<br>4,060.16<br>-6,447.91<br>20,562.72<br>-357.81<br>.00<br>3,226.28<br>.35<br>.40<br>.00 |              |

IF YOU NEED TO SEARCH FOR AN ACCOUNT STRUCTURE, CLICK ON THE "L" BOX NEXT TO THE EMPTY ACCOUNT FIELD AND THIS WILL ENABLE YOU TO ACCESS THE GL ACCOUNT LOOKUP SCREEN. YOU CAN ENTER WHATEVER INFORMATION YOU HAVE (MANAGER CODE, COST CENTER, OBJECT CODE, FUND, ETC...).

SELECT THE BINOCULARS ICON TO DO THE SEARCH AND THE APPROPRIATE MATCH WILL BE DISPLAYED.

ALL THE ACCOUNTS THAT MATCH WHAT YOU ENTERED IN THE SEARCH FIELD WILL BE DISPLAYED. SELECT THE APPROPRIATE ACCOUNT STRUCTURE TO USE BY MOVING YOUR CURSOR TO THE LINE AND CLICK ON THE GREEN CIRCLE/WHITE ARROW ICON ON THE TOP AND THAT ACCOUNT STRING IS WHAT WILL POPULATE AND BE USED FOR YOUR REQUISITION.

| In         Find Reso Y Objt SO Goal Func CatCtr Ste Mngr         Percent         Budget Balance           >         1. []         130-5310-0-4700-00-03000-5700-609403-000-2300         .00         0.00 | Accounts                                          |         |                |  |
|----------------------------------------------------------------------------------------------------|---------------------------------------------------|---------|----------------|--|
| 1. 1 130-5310-0-4700-00-0000-3700-609403-000-2300 .00 0.00                                                                                                    | In Fnd Resc Y Objt SO Goal Func CstCtr Ste Mngr   | Percent | Budget Balance |  |
|                                                                                                    | 1. 1 130-5310-0-4700-00-0000-3700-609403-000-2300 | .00     | 0.00           |  |

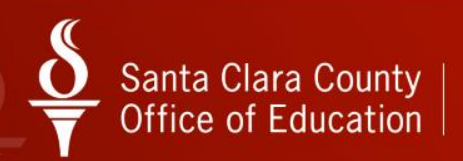

### HOW TO DO A VENDOR SEARCH

| 🌴 QSS ControlCer  | nter           | 9              | 90 - SCC       | OE                  | QSS/OASIS (1.54.0)              | x  |
|-------------------|----------------|----------------|----------------|---------------------|---------------------------------|----|
| File View Year    | Messages       | Window         | News           | Help+Video          |                                 |    |
| Favorite          | s              |                |                |                     |                                 |    |
| 🖕 🧁 🕞             |                |                |                |                     |                                 |    |
| 📄 👘 📂 Prir        | nt Manager / J | lob Menu / U   | tilities       |                     |                                 |    |
|                   | Print Manag    | ger            |                |                     |                                 |    |
|                   | Job Menu       |                |                |                     |                                 |    |
| 📄 🤛 Fin           | ance           |                |                |                     |                                 |    |
| <b>1 3</b>        | AR (Invoicir   | ng and Billing | Manage         | ment - RI, RP)      |                                 |    |
|                   | Budget Dev     | elopment       |                |                     |                                 |    |
| <b>1</b>          | Budget (Tr     | ansfers, Set   | tings, Su      | mmary Rules, Ind C  | ost Rules)                      |    |
|                   | Finance Job    | Menu           |                | -                   |                                 |    |
|                   | Journais, II   | ransters (DC   | , JE, IF,      | IV)                 |                                 |    |
|                   | Warrant Ma     | isiers         | Cancele        | Hand Tecuae Daron   |                                 |    |
|                   | AP / Purcha    | singement (    | conceia,       | nana Isauca, ikecon | •)                              |    |
|                   | Accou          | ints Pavable   |                |                     |                                 |    |
|                   | AP Ba          | tch Maintena   | ance           |                     |                                 |    |
|                   | 👸 Purch        | asing Master   | Files          |                     |                                 |    |
|                   | 🚹 Purch        | ase Orders /   | Requisit       | ions                |                                 |    |
|                   |                | sition Routin  | g Master       | Files               |                                 |    |
|                   | 🞁 Vendo        | or Maintenan   | ce             |                     |                                 |    |
|                   | Cookups        |                |                |                     |                                 |    |
|                   | Accou          | int Lookup     | >              |                     |                                 |    |
|                   | Vendo          | or Lookup      |                |                     |                                 |    |
|                   | Settings / M   | laster Files   |                |                     |                                 |    |
|                   | Accou          | int Maintena   | nce            |                     |                                 |    |
|                   | Chart          | of Accounts    | /Beginn        | ing Balances        |                                 |    |
| Fix               | ed Assets / St | ores           |                |                     |                                 |    |
|                   | Fixed Asset    | (S             |                |                     |                                 |    |
|                   | Fixed Asset    | ts JOD MENU    |                |                     |                                 |    |
|                   | Stores Main    | tenance and    | ,<br>I Renorti | 10                  |                                 |    |
|                   | 2 / 1099       |                | , report       | .а                  |                                 |    |
|                   | N2 / 1099 I    | Processina     |                |                     |                                 |    |
|                   |                |                |                |                     |                                 |    |
| Last Run: 04/11/2 | 018 17:05:1    | 2              |                | Yr:2019 Dist        | 90 Site:0 GS: W 4/12/2018 10:48 | АМ |
| ¢                 |                |                |                |                     |                                 | _  |

TO DO A VENDOR SEARCH FROM THE QCC MAIN MENU SCREEN -

SELECT VENDOR LOOKUP FROM THE LOOKUPS FOLDER

| Vendor Lookup                            | 90 - SCCOE (L)                          | QS                                       | s/oasi |
|------------------------------------------|-----------------------------------------|------------------------------------------|--------|
| le Options Help+Video                    |                                         |                                          |        |
| P 🕗 🖂 🖬 🚺                                | 🖸 🔕 🔚 🤌 🌷 🖺 🛥 🔢 🥠                       |                                          |        |
|                                          |                                         |                                          |        |
| ● ⊻endor Lookup   <u>T</u> IN Lookup   C | ammodity Lookup Employee Lookup Besults |                                          |        |
| Diskisk 00 Data                          | Status                                  | and addresses . 🖂 last de compañís cades |        |
| District 150 • Date: 177                 |                                         | and datesses IV motion commonly codes    |        |
|                                          | Contact Information                     | Additional Information                   |        |
| Name: OFFICE DEPOT                       | Search remit/addl add?                  |                                          |        |
| Address:                                 | Remit ddress                            |                                          |        |
| City:                                    | State: Zip:                             | State: Zip:                              |        |
|                                          |                                         |                                          |        |
| Vendog Number:                           | Contact: Phone: ( )                     | Fax: ( )                                 |        |
| - 1099                                   |                                         |                                          |        |
| ⊖Yes ⊖ No ⊚ All                          | Name: Preset:                           | Tax ID: SSN:                             |        |
|                                          |                                         |                                          |        |
| Use Tax A - All                          | Use tax 1: Use tax 2: Terms:            | _                                        |        |
| ,                                        |                                         |                                          |        |
| Account Number                           | Bation Msn Bar                          | Category                                 |        |
| Comment                                  | Type:                                   | Revolving Cash Object:                   |        |
| 1                                        |                                         |                                          |        |
|                                          |                                         |                                          |        |
|                                          |                                         |                                          |        |
|                                          |                                         |                                          |        |
| RULE OF TH                               | IMB SELECT "BOTH" FOR ST                | ATUS SO IT PULLS ACTIVE                  | AND    |
|                                          |                                         | A COS SO A TOLLS ACTIVE                  |        |
| INACTIVE VE                              |                                         |                                          |        |

TYPE IN VENDOR NAME IN THE NAME FIELD AND CLICK ON THE BINOCULARS ICON TO BEGIN THE SEARCH.

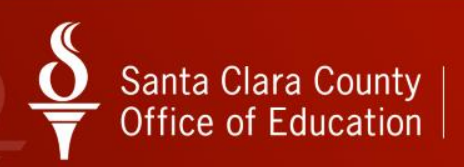

### HOW TO DO A VENDOR SEARCH

| - CP | Vendor L   | ookup                                               |                             |              | 90 - SCCOE (L)                                                    |                               |                | QSS/OASI       |           |             | x    |
|------|------------|-----------------------------------------------------|-----------------------------|--------------|-------------------------------------------------------------------|-------------------------------|----------------|----------------|-----------|-------------|------|
| Fi   | e Optio    | ns Help+Video                                       |                             | $\frown$     |                                                                   |                               |                |                |           |             |      |
|      | Þ 🕗 [      |                                                     | 📙 🖻 🎗                       | <b>(</b> ) • | ∍)∏ 🧇                                                             |                               |                |                |           |             |      |
| 4    | Records    | Read, 4 Records Matched. Show                       | wing 27 rows inclu          | ding 4 V     | endors and 23 Additional A                                        | Addresses.                    |                |                |           | Page: 1 o   | f 1  |
| Y    | endor Lool | kup   <u>T</u> IN Lookup   Co <u>m</u> modity Looku | p 📔 <u>E</u> mployee Lookup | • <u>• B</u> | e                                                                 |                               |                |                |           |             |      |
|      | ļ          | Vendor Name                                         | Vendor #/Addr               | Status       | Address                                                           | Contact/Comment/Type/TIN      | Phone Number   | Fax Number     | Com Codes | Add'l Addr. |      |
| •    | 1          | OFFICE DEPOT                                        | 90 - 004308                 | I            | BUSINESS SERVICES<br>DIVISION<br>6700 AUTO MALL PRAYY             | V90013089<br>TIN: N           | (510) 497-5321 |                |           | 4           |      |
| 1    | 2          |                                                     | 90 - 004308/01              | -            | 2900 FABER ST<br>UNION CITY, CA 94587                             | Addr Type: V2                 |                |                |           |             |      |
|      | 3          | OFFICE DEPOT                                        | 90 - 004308/02              |              | PO BOX 70049<br>LOS ANGELES, CA                                   | 869-650-1222                  |                |                |           |             |      |
|      | 4          | OFFICE DEPOT                                        | 90 - 004308/03              | -            | PO BOX 70049<br>SANTA ANA, CA 92725-0049                          |                               |                |                |           |             |      |
| -    | 5          |                                                     | 90 - 004308/04              | -            | PO BOX 70025<br>LOS ANGELES, CA                                   |                               |                |                |           |             |      |
| -    | 6          | OFFICE DEPOT                                        | 90 - 009767                 | I            | 3150 DE LA CRUZ BLVD<br>SUITE 201<br>SANTA CLARA, CA              | ANDY CAPRIOTTI X406<br>TIN: N | (408) 748-9100 | (408) 748-0262 |           | 3           |      |
| -    | 7          | OFFICE DEPOT                                        | 90 - 009767/01              | -            | PO BOX 70049<br>LOS ANGELES, CA                                   |                               |                |                |           |             |      |
|      | 8          | OFFICE DEPOT                                        | 90 - 009767/02              | •            | DEPT. 56-6186197350<br>PO BOX 689020<br>DES MOINES, IA 50368-9020 |                               |                |                |           |             |      |
|      | 9          | OFFICE DEPOT                                        | 90 - 009767/03              | -            | PO BOX 70025<br>SANTA ANA, CA 92725-0025                          |                               |                |                |           |             |      |
|      | 10         | OFFICE DEPOT - PLS USE v#22592                      | 90 - 004306                 | A            | BUSINESS SERVICES<br>DIVISION<br>6700 AUTO MALL PKWY              | V90025316<br>TIN: N           | (510) 497-5427 | (888) 811-7272 |           | 6           |      |
|      | 11         |                                                     | 90 - 004306/01              |              | PO BOX 70049<br>SANTA ANA, CA 92725-004                           |                               |                |                |           |             |      |
|      | 12         |                                                     | 90 - 004306/02              | -            | PO BOX 70049<br>LOS ANGELES, CA                                   |                               |                |                |           |             |      |
|      | 13         |                                                     | 90 - 004306/03              | -            | PO BOX 689020<br>DES MOINES, IA 50368-9020                        |                               |                |                |           |             |      |
| -    | 14         |                                                     | 90 - 004306/04              |              | PO BOX 88040<br>CHICAGO, IL 60680-1040                            |                               |                |                |           |             |      |
|      | 15         | OFFICEMAX CONTRACT INC.                             | 90 - 004306/05              | -            | 75 REMITTANCE DRIVE<br>#2698                                      |                               |                |                |           |             |      |
|      | 16         |                                                     | 90 - 004306/06              | -            | PO BOX 630813<br>CINCINNATI, OH 452630913                         |                               |                |                |           |             |      |
|      | 17         | OFFICE DEPOT INC.                                   | 90 - 022592                 | A            | 6600 NORTH MILITARY TRAIL<br>BOCA RATON, FL 33496                 | TIN: N                        | (561) 438-4800 |                |           | 10          |      |
|      | 18         |                                                     | 90 - 022592/01              | -            | BUSINESS SERVICES<br>DIVISION<br>6700 AUTOMALL PARKWAY            |                               |                |                |           |             |      |
|      | 19         |                                                     | 90 - 022592/02              | -            | PO BOX 70049<br>SANTA ANA, CA 92725                               |                               |                |                |           |             |      |
|      | 20         |                                                     | 90 - 022592/03              |              | PO BOX 70049<br>LOS ANGELES, CA 90074                             |                               |                |                |           |             |      |
|      | 21         |                                                     | 90 - 022592/04              | -            | PO BOX 689020<br>DES MOINES, IA 50368                             |                               |                |                |           |             |      |
|      | 22         |                                                     | 90 - 022592/05              | -            | PO BOX 88040<br>CHICAGO, IL 60680                                 |                               |                |                |           |             | -    |
|      |            |                                                     |                             |              |                                                                   |                               |                |                |           |             | _    |
|      |            |                                                     |                             |              |                                                                   |                               |                |                | 5/11/     | 2016 4:04 P | M // |

ALL INFORMATION THAT MATCHES WHAT YOU ENTERED IN THE SEARCH FIELD WILL POPULATE.

MAKE NOTE THAT VENDORS WITH "I" STATUS ARE INACTIVE AND VENDORS WITH "A" STATUS ARE ACTIVE. USE THE ACTIVE VENDOR NUMBERS. STATUSES WITH "-" ARE REMITTANCE ADDRESSES.

LOOK FOR THE VENDOR NUMBER THAT APPLIES TO WHAT YOU ARE SEARCHING FOR, MOVE YOUR CURSOR TO THE NUMBER AND CLICK ON THE VENDOR MAINTENANCE ICON (WHITE PAPER WITH RED PEN) TO OPEN UP VENDOR INFORMATION.

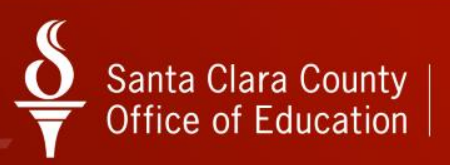

# HOW TO DO A VENDOR SEARCH WITHIN THE REQUISITION

### SELECT THE BINOCULARS ICON AFTER THE VENDOR/ADDR#:

| e Options H<br>Seve and Return                                                                                                    |                                                  |                                      | 4                                 |   |  |
|----------------------------------------------------------------------------------------------------|--------------------------------------------------|--------------------------------------|-----------------------------------|---|--|
| Seve and Return                                                                                                    | ielp.                                            |                                      |                                   |   |  |
|                                                                                                    | 🖬 🛃 Save 🏢 Save Draft 📑 Close                    | 💶 hens 🖂 🌅 🔐 🏠 🖬 🖬 🖬                 | 🛯 🗐 Notes + 🍟 Optiers + 👘         |   |  |
|                                                                                                    |                                                  |                                      |                                   |   |  |
|                                                                                                    |                                                  |                                      |                                   |   |  |
| [Aquistion                                                                                                    |                                                  |                                      |                                   |   |  |
| Parasibor.                                                                                                    | Tan Parce order.                                 | Control R: Wareho                    | use: Sloves Older:                |   |  |
| VerdoxiAddsR                                                                                                    | S 20000 / 00                                     | <ul> <li>Date: 05/11/2016</li> </ul> |                                   |   |  |
| O Type                                                                                                    | PO - REGULAR PURCHASE ORDERS                     | Delivery By: Confin                  | ning: 0 - No confirmation message |   |  |
| Description                                                                                                    |                                                  | Tax %: 8.750 % Ship Te: 00           | No Shipping Location* (0000)      | • |  |
| Submitted by:                                                                                                    |                                                  | Terms: NET 30 Conve                  | ndiy:                             | • |  |
| SHK 0000                                                                                                    |                                                  | <ul> <li>FOB: DESTINATION</li> </ul> |                                   |   |  |
| Buyer                                                                                                    | 81 - JAS SOHAL - PURCH MGR                       | Program Misc                         | Dele: Hac                         |   |  |
| Routing Group:                                                                                                    | ORGINATORS                                       | Room Dis                             | ount 000 % Shipping %:            |   |  |
| Accounts                                                                                                    |                                                  |                                      |                                   |   |  |
| + Addition >                                                                                                    | < Delete Selected Row                            |                                      |                                   |   |  |
| 10 10                                                                                                    | A Read V Child RD Coal Trans Carton              | s the Most Descent                   | Rodner Relance                    |   |  |
|                                                                                                    |                                                  |                                      |                                   |   |  |
|                                                                                                    |                                                  |                                      |                                   |   |  |
| Address (20) Add                                                                                                    | three   Peersy   by Ressyr   Bol Mess            | ×                                    |                                   |   |  |
| Address (0) Add                                                                                                    | Roval Descra Dog Honoge Set News                 | n.<br>Test                           |                                   |   |  |
| Address (10) Address (10) March                                                                                                    | Rood   Dearry   fog Hensye   Sol Hensy<br>v      | e<br>Test                            |                                   |   |  |
| Address (10) Add                                                                                                    | Nord   Prens   Pay Newsyn   Sol Meso<br>w        | n.<br>Text                           |                                   |   |  |
| Address (10) Address (10) Addre | iterat   Desers   fog Hensey   for Hense<br>v    | e<br>Ne                              |                                   |   |  |
| Address (10) Add                                                                                                    | three   Peersy   by Henson   End Hense<br>#      | ii<br>Pest                           |                                   |   |  |
| Address (00) Laa<br>Viend                                                                                                    | Reviel   Presery   Day Message   Sol Messi<br>or | n Para                               |                                   |   |  |
| Address (00) jaga                                                                                                    | these   Starry   for House   for House<br>1      | in<br>Pers                           |                                   |   |  |

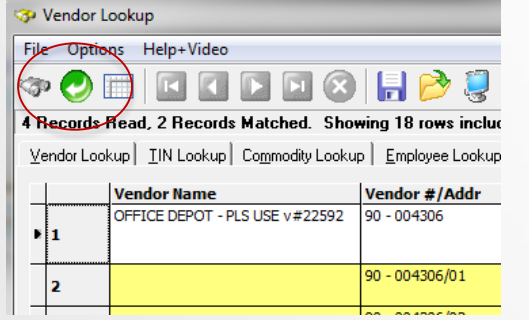

SELECT THE APPROPRIATE VENDOR AND CLICK ON THE ROUND GREEN WITH WHITE ARROW ICON

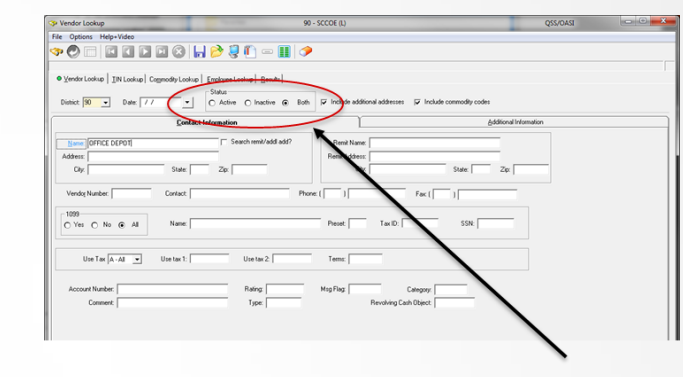

TYPE IN VENDOR NAME IN THE NAME FIELD AND CLICK ON THE BINOCULARS ICON TO BEGIN THE SEARCH.

| Contraction of the second second seco         |                                |                                                    |                  |               |   | 245 |
|----------------------------------------------------------------------------------------------------|--------------------------------|----------------------------------------------------|------------------|---------------|---|-----|
|                                                                                                    |                                |                                                    |                  |               |   |     |
| Repairier, "New" Purchase Order.                                                                                                    | Curtol #                       | Viewhouse:                                         |                  | Stores Order  |   |     |
| Venderlagert and COLOS / CORUSANESS SERV                                                                                                    | Date: 05/11/2016               |                                                    |                  |               |   |     |
| PO TAN I PO - BEOLA 48 PUBCHASE OBDER                                                                                                    | <ul> <li>Delvery By</li> </ul> | Conference                                         | R - No conferent |               | - |     |
| Descriptor                                                                                                    | Tes 3: 1750 3                  | She To: 0000                                       | Tin Stoom Le     | ution" (2000) | - |     |
| Submitted by                                                                                                    | Terms NET 30                   | Connodity                                          |                  |               |   |     |
| Ster mm                                                                                                    | · FOR DESTINATION              |                                                    |                  |               |   |     |
| Bryer 81 - JAS SONIE - PURCH MGR                                                                                                    | * Postan                       | Max Date:                                          |                  | Max           |   |     |
| Brades Course Indiana Trans                                                                                                    | * Room                         | Decast                                             | 00 5             | Station 1: 00 |   |     |
| here all                                                                                                    |                                |                                                    |                  |               |   |     |
| Add Rev X Drints Selected Rev                                                                                                    |                                |                                                    |                  |               |   |     |
|                                                                                                    |                                |                                                    |                  |               |   |     |
|                                                                                                    |                                |                                                    |                  |               |   |     |
|                                                                                                    |                                |                                                    |                  |               |   |     |
|                                                                                                    |                                |                                                    |                  |               |   |     |
|                                                                                                    |                                |                                                    |                  |               |   |     |
|                                                                                                    |                                |                                                    |                  |               |   |     |
|                                                                                                    |                                |                                                    |                  |               |   |     |
| Stree (S)                                                                                                    |                                | 13                                                 | 0                |               |   |     |
| Street Street (Street Street Street)                                                                                                    |                                | 1                                                  | 0                |               |   |     |
| Votrous Tail Jacobs / Status   Status           | ~ ~                            | nd                                                 |                  |               |   |     |
| Network (1) (See ) Big Network (1)<br>Network (1) (See ) Big Network (1)<br>Network (1) (See ) All (1) (See ) (See )<br>Network (1) (See ) (See |                                | nk                                                 |                  |               |   |     |
| More Bill 1 Tana 1 An Anna An<br>Mar<br>Read Stance Tanan An Angelanda<br>Read Stance Tanan<br>Read Stance Tanan                                                                                                    |                                | nik<br>J KOX THUDS<br>S ANSELES: CA 19879-9025     |                  |               |   |     |
| Non-12 Toma Sections To-<br>Net Toma Sections To-<br>Person Tomas Tomas Tomas Tomas Tomas<br>Press Tomas Tomas<br>Tomas Tomas Tomas Tomas Tomas Tomas Tomas Tomas Tomas Tomas Tomas Tomas Tomas Tomas Tomas Tomas Tomas Tomas Tom<br>Tomas Tomas Tomas Tomas Tomas Tomas Tomas Tomas Tomas Tomas Tomas Tomas Tomas Tomas Tomas Tomas Tomas Tomas Tom                                                                                                    |                                | nā<br>RĀ ANGLĪES, CA 30214-0005                    |                  |               |   |     |
| New Of Josef Jacob Roberts<br>New<br>Program States and States States<br>Roberts And States States States<br>Roberts And States                                                                                                    |                                | PR<br>PR<br>2 000 7003<br>5 AMERICA, CA 10014-0025 |                  |               |   |     |

THIS WILL ADD THE VENDOR ON THE REQUISITION.

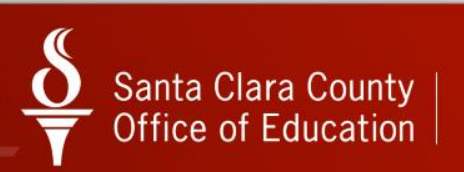

### **BEGINNING & ENDING MESSAGES**

| Address (00) Additional Shipping Beg Message* E  | ind Message                                                                                                    |
|--------------------------------------------------|----------------------------------------------------------------------------------------------------|
| 1: FY1819<br>2:<br>3:<br>4:<br>5:                | FY1819       Image: First image: First imag |
|                                                  |                                                                                                    |
| Address (00) Additional Shipping Beg Message* En | nd Message*                                                                                                    |
| 1: BUYER 1 ▼<br>2: ▼<br>3: ▼<br>4: ▼<br>5: ▼     | BUYER 1<br>First Previous Next Last 2 3 4 5<br>PLEASE DIRECT QUESTIONS REGARDING<br>THIS PURCHASE ORDER TO:<br>BUYER 1 COMMODITIES<br>JAS SOHAL<br>PURCHASING MANAGER<br>JAS_SOHAL@SCCOE.ORG<br>1(408)453-6858                                                                                                    |

MAKE USE OF THE BEGINNING AND ENDING MESSAGES!

### **BEGINNING MESSAGES:**

- FY1819 SELECT THIS BEGINNING MESSAGE FOR FISCAL YEAR 2018-2019
- FY1819HS SELECT THIS BEGINNING MESSAGE FOR HEAD START FISCAL YEAR 2018-2019

### ENDING MESSAGES SHOULD INCLUDE:

- BUYER (FOR PO QUESTIONS TO BE DIRECTED TO THE APPROPRIATE BUYER)
- BILLING (FOR INVOICES TO GO TO ACCOUNTING)
- PURCHFAX (FOR PURCHASING TO SEND PO TO THE VENDOR)

FISCAL YEAR BEGINNING MESSAGES ONLY APPLY TO BLANKET POS

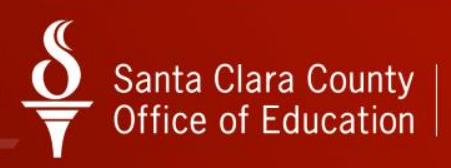

### **REQUISITION ENTRY**

| Requisition Entry         | 90 - SANTA CLARA COUNTY OF              | OF EDU                         | QSS/OASIS                               |                     |
|---------------------------|-----------------------------------------|--------------------------------|-----------------------------------------|---------------------|
| File Options              |                                         |                                |                                         |                     |
| Save Item                 | /Main 🚰 Main/Save 🥙 Main 斗 Add Item 🚍 S | ave Item/Add Item 🖌 Cancel Ite |                                         |                     |
| in ourenant in a surenant |                                         |                                |                                         |                     |
|                           |                                         |                                |                                         | AddMode             |
|                           |                                         |                                |                                         |                     |
| Subject to tax: 0.00      | Rate: 8.750 % Sub Total: 0.00           | Total Tax: 0.00                | Total: 0.00                             |                     |
| Item 1 of 1               |                                         |                                |                                         |                     |
| Item Print                | Guantity Unit Unit Cos                  | t lotalCost lax                | Stock # Fixed Asset                     |                     |
|                           | Calculate reice kage v 0 0.0000         | 0.00                           | • • • • • • • • • • • • • • • • • • • • |                     |
|                           | Discount Flag Discount Perce            | ntage Discount Amount          |                                         |                     |
|                           | No Discount   .0000 %                   | 0.00                           |                                         |                     |
|                           | Description                             | ## lines remaining.            |                                         |                     |
|                           |                                         | <u>^</u>                       |                                         |                     |
|                           |                                         |                                |                                         |                     |
|                           |                                         |                                |                                         |                     |
|                           |                                         |                                |                                         |                     |
|                           |                                         |                                |                                         |                     |
|                           |                                         |                                |                                         |                     |
|                           |                                         | Ψ                              |                                         |                     |
| Accounts                  |                                         |                                |                                         |                     |
| Ln Fnd Resc Y             | Objt SO Goal Func CstCtr Ste Mngr       | Amount                         | Percent                                 |                     |
| 1. 350-7710-0-            | 6266-18-0000-8500-677021-000-2300       | 0.00                           | 100.00                                  |                     |
|                           |                                         |                                |                                         |                     |
|                           |                                         |                                |                                         |                     |
|                           |                                         |                                |                                         |                     |
| tems                      |                                         | Cross I Taylor                 |                                         | 54 05 0 × 10 × 4    |
| Item Print Split          | Guantity Unit Unit Cost Sub-Total       | Estimated Tax E                | st. lotalw/lax lax Stock#               | FA DF Disc% Disc Am |
|                           |                                         |                                |                                         |                     |
|                           |                                         |                                |                                         |                     |
|                           |                                         |                                |                                         |                     |
|                           |                                         |                                |                                         |                     |
|                           |                                         |                                |                                         |                     |
|                           |                                         |                                |                                         |                     |
|                           |                                         |                                |                                         |                     |
|                           |                                         |                                |                                         |                     |
|                           |                                         |                                |                                         |                     |
|                           |                                         |                                |                                         |                     |
| 4                         |                                         |                                |                                         |                     |
|                           |                                         |                                |                                         |                     |

MAKE SURE THAT THE DROP DOWN FIELD UNDER 'PRINT' IS ALWAYS SELECTED "YES" FOR ALL LINE ITEMS ENTERED!

### SPLIT:

- CALCULATE PERCENTAGE MEANS 100% OF THE BUDGET WILL BE CHARGED TO THAT ACCOUNT STRING
- SPECIAL PERCENTAGE APPLIES TO TWO OR MORE ACCOUNT STRINGS AND ALLOWS THE REQUESTOR TO SELECT SPECIFIC PERCENTAGES OF THE CHARGES TO GO TO A SPECIFIC ACCOUNT STRING.
- SPECIAL DOLLAR APPLIES TO TWO OR MORE ACCOUNT STRINGS AND ALLOWS THE REQUESTOR TO SELECT SPECIFIC DOLLAR AMOUNT TO GO TO A SPECIFIC ACCOUNT STRING.

### **QUANTITY:**

- HOW MANY IS BEING ORDERED

### UNIT:

- UNIT OF MEASURE (EACH, LOT, BOX, etc...)

### TAX:

- SELECT YES IF IT'S AN ACTUAL ITEM BEING ORDERED
- SELECT NO IF IT'S A SERVICE

### FIXED ASSET:

- DROP DOWN FOR YES OR NO TO SELECT IF ITEM IS A FIXED ASSET (ITEM IS MORE THAN \$500)

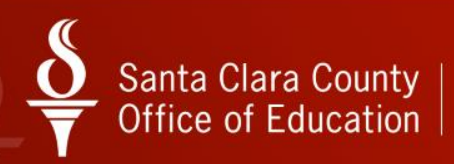

# **REQUISITION ENTRY**

| Requisition Entry       | 90 - SANTA CLARA COUNTY OFF O                 | F EDU Q                         | SS/OASIS           | - 0 <u>- X</u> |
|-------------------------|-----------------------------------------------|---------------------------------|--------------------|----------------|
| ile Options             |                                               |                                 |                    |                |
| Save Item 🔗 Save Iter   | n/Main 🚰 Main/Save 🌋 Main 🛛 🐥 Add Item 📰 Save | Item/Add Item 📡 Cancel Item 🕅 🌅 |                    |                |
|                         |                                               |                                 |                    | AddMode        |
|                         |                                               |                                 |                    | Muurioue       |
| Cubication terms 0.00   | Date: 0.750 W Sub Tataly 0.00                 | Total Taux 0.00 Total           | 0.00               |                |
| Subject to tax: 0.00    | Nate: 6.750 % Sub Fotal: 0.00                 | Total Tax: 0.00 Total:          | 0.00               |                |
| Item Print              | Solit Quantity Unit Unit Cost                 | Total Cost Tax Stock #          | Fixed Asset        |                |
| 1 Yes                   | Calculate Percentage      0     0.0000        | 0.00 Yes - 00000                | •                  |                |
|                         | Discust Flor                                  | n Discust Assurt                |                    |                |
|                         | Discount Flag Discount Percenta               | ge Discount Amount              |                    |                |
|                         | Description                                   | ## lines remaining              |                    |                |
|                         | Description                                   | A A                             |                    |                |
|                         |                                               |                                 |                    |                |
|                         |                                               |                                 |                    |                |
|                         |                                               |                                 |                    |                |
|                         |                                               |                                 |                    |                |
|                         |                                               |                                 |                    |                |
|                         |                                               |                                 |                    |                |
|                         |                                               | Ŧ                               |                    |                |
| Lo End Resc Y           | Obit SO Goal Euro CatCtr Ste Mngr             | Amount                          | Percent            |                |
| hi 1 350-7710-0.        | -5265-18-0000-8500-677021-000-2300            | 0.00                            | 100.00             |                |
|                         |                                               | 0.00                            | 100100             |                |
|                         |                                               |                                 |                    |                |
|                         |                                               |                                 |                    |                |
|                         |                                               |                                 |                    |                |
| tems                    |                                               |                                 |                    |                |
| Items Item Print Spli   | Quantity Unit Unit Cost Sub-Total             | Estimated Tax Est. Total w/ Tax | Tax Stock# FA DF I | Disc% Disc Am  |
| Items                   | : Quantity Unit Unit Cost Sub-Total           | Estimated Tax Est. Total w/ Tax | Tax Stock# FA DF I | Disc% Disc Am  |
| tems<br>tem Print Spli  | : Quantity Unit Unit Cost Sub-Total           | Estimated Tax Est. Total w/ Tax | Tax Stock# FA DF I | Disc % Disc Am |
| tems<br>Item Print Spir | Quantity Unit Unit Cost Sub-Total             | Estimated Tax Est. Total w/ Tax | Tax Stock# FA DF I | Disc % Disc Am |
| tems<br>Item Print Spir | Quantity Unit Unit Cost Sub-Total             | Estimated Tax Est. Total w/ Tax | Tax Stock# FA DF I | Disc % Disc Am |
| tems                    | : Quantity Unit Unit Cost Sub-Total           | Estimated Tax Est. Total w/ Tax | Tax Stock# FA DF I | Disc % Disc Am |
| kems                    | Quantity Unit Unit Cost Sub-Total             | Estimated Tax Est. Total w/ Tax | Tax Stock# FA DF I | Disc % Disc Am |
| kems kem Print Spi      | Quantity Unit Unit Cost Sub-Total             | Estimated Tax Est. Total w/ Tax | Tax Stock# FA DF I | Disc % Disc Am |
| tems tem Print Spi      | t Quantity Unit Unit Cost Sub-Total           | Estimated Tax Est. Total w/ Tax | Tax Stock# FA DF I | Disc Am        |
| kema<br>kem Print Spå   | t Quantity Unit Unit Cost Sub-Total           | Estimated Tax Est. Total w/ Tax | Tax Stock# FA DF [ | Disc Am        |
| tema<br>tem Print Spi   | t Quantity Unit Unit Cost Sub-Total           | Estimated Tax Est. Total w/ Tax | Tex Stock# FA DF I | Disc Am        |
| tems                    | t Quantity Unit Unit Cost Sub-Total           | Estimated Tax Est. Total w/ Tax | Tax Stock# FA DF I | Dec% Diec Am   |

**ITEM DESCRIPTION** 

- THIS IS WHERE THE REQUESTOR SPECIFY WHA TIS BEING ORDERED.
- PLEASE INCLUDE THE FOLLOWING INFORMATION:
  - VENDOR ITEM NUMBER/PART NUMBER
  - DETAILED ITEM DESCRIPTION (COLOR, SIZE, ETC...)
  - IF THIS IS A CONTRACT, PLEASE INCLUDE RM#
  - IF THIS IS A MEMBERSHIP OR REGISTRATION, PLEASE INCLUDE REGISTRANT INFORMATION, DATE, LOCATION
  - IF THIS IS FOR PAYMENT, INCLUDE INVOICE NUMBER
  - IF THIS IS FOR WARRANT REQUEST, INCLUDE WHETHER WARRANT WILL BE MAILED TO THE VENDOR OR WILL BE PICKED UP
  - OTHER INFORMATION AS NEEDED
- PLEASE ENTER ONE LINE ITEM PER ITEM BEING ORDERED
- PLEASE ADD AND USE LAST LINE ITEM FOR SHIPPING FEES. THIS CAN ALSO INCLUDE THE FOLLOWING INFORMATION:
  - QUOTE # AND DATE
  - VENDOR INFORMATION/CONTACT PERSON
  - PROGRAM AUTHORIZED SIGNATURE
  - OTHER INFORMATION AS NEEDED

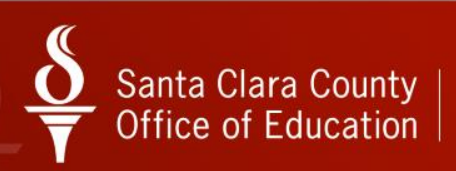

# **COPYING AN EXISTING REQUISITION**

| 👩 Pur    | chase  | Orders / Requisitions |           | 90 - SANTA CLARA COUNTY OF OF EDU Q                                                                                                    |                                |
|----------|--------|-----------------------|-----------|----------------------------------------------------------------------------------------------------|--------------------------------|
| File     | Opt    | tions Help+Video      |           |                                                                                                    |                                |
| -        | 2      | Show Approved POs     |           | V Notes - W Attachments                                                                                                    |                                |
| 1        | - RC   | Search                | B         |                                                                                                    | COPYING A REQUISITION FROM     |
|          | 2      | Inspect               | F4        | Purchase Orders                                                                                                    | ONE FISCAL YEAR TO ANOTHER IS  |
| <b>*</b> |        | List Waiting          | 15        | · · · · · · · · · · · · · · · · · · ·                                                                                                    |                                |
| Req      |        | Copy Requisition      |           |                                                                                                    | BENEFICIAL FOR BLANKET         |
|          |        | Select User Profile   | •         | 240 - Purchase Order #: - Advanced Search                                                                                                    | PURCHASE ORDERS.               |
|          |        | Grid Output           | Shift+F11 |                                                                                                    |                                |
|          | 8      | Print Screen          | F11       | Search Kesults                                                                                                    |                                |
|          |        | Attachments           | 0.1.01    | with Market and Date on the Remote the California                                                                                                    | ON THE REQUISITIONS TAB, GO TO |
|          | 2      | PO Quick View         | Ctri+FII  | Vendor Vendor Vend<br>Vendor Vendor Vendor Vendor Vendor Vendor Vendor Vendor Vendor Vendor Vendor Vendor Vendor Vendor Vendor Vendor Vendor Vendor Vendor Vendor Vendor Vendor Vendor Vendor Vendor Vendor Vendor Vendor Vendor Vendor Vendor Vendor Vendor Vend |                                |
|          |        | First                 | Shift+F5  | 022228 ALPHA AUTO HEPAIN 730.00 0000- JUOT WEPDSHVMGR                                                                                                    | OPTIONS - COPT REQUISITION     |
|          |        | Next                  | F6        |                                                                                                    |                                |
|          |        | Last                  | Shift+F6  |                                                                                                    |                                |
|          |        | Show Security         | Ctrl+S    |                                                                                                    | ENTER THE REQUISITION NOWIDER  |
|          | _      |                       |           |                                                                                                    | OR PO NUMBER TO BE COPIED,     |
|          |        |                       |           |                                                                                                    | AND SELECTING THE ADDRODRIATI  |
|          |        |                       |           |                                                                                                    | AND SELECTING THE APPROPRIATI  |
|          |        |                       |           |                                                                                                    | FISCAL YEAR.                   |
|          |        |                       |           |                                                                                                    |                                |
|          |        |                       |           |                                                                                                    |                                |
|          |        |                       |           |                                                                                                    |                                |
|          |        |                       | r         |                                                                                                    |                                |
|          |        |                       | Co        | ppy Requisition 90 - SANTA CLARA COUNTY OFF OF EDU OSS/OA                                                                                                    | SIS 🗖 🗖 💌 其                    |
|          |        |                       | _         |                                                                                                    |                                |
|          |        |                       | File      | Options                                                                                                    |                                |
|          |        |                       | : 0       |                                                                                                    |                                |
|          |        |                       |           | Process 🔚 Save 🕖 Edit First 🌁 Close                                                                                                    |                                |
|          |        |                       |           |                                                                                                    |                                |
|          |        |                       |           |                                                                                                    |                                |
|          |        |                       |           |                                                                                                    |                                |
| Profile  | : 1332 | 26 GUIPURCH: YYYR1332 |           | Sauras Danuicitian Nau                                                                                                    |                                |
|          | -      |                       |           | Source Requisition No: Source PO No: Fiscal fear: 18 -                                                                                                    | Items: Ali 🔹                   |
|          |        |                       |           |                                                                                                    |                                |
|          |        |                       |           |                                                                                                    |                                |
|          |        |                       |           |                                                                                                    |                                |
|          |        |                       |           |                                                                                                    |                                |

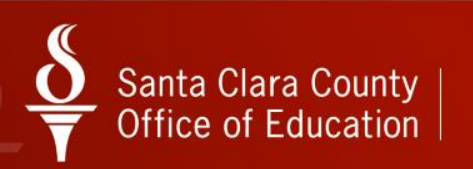

# **COPYING AN EXISTING REQUISITION**

| 🔀 Copy Requisition   | 90 - SANTA CLARA COUNTY OFF OF EDU | QSS/OASIS |
|----------------------|------------------------------------|-----------|
| File Options         |                                    |           |
| Process 📗 Save       | Edit First Close                   |           |
| Source Requisition N | Source PO No: Fiscal Y             |           |
| Source Requisition W |                                    |           |

SELECTING "ALL" ITEMS MEANS YOU WANT TO COPY ALL OF THE LINE ITEMS IN THE PO AND TRANSFER IT ALL TO THE NEW REQUISITION.

| 👩 Copy Requisition   | 90 - SANTA CLARA COUNTY | Y OFF OF EDU | QSS/OASIS      |          |
|----------------------|-------------------------|--------------|----------------|----------|
| File Options         |                         |              |                |          |
| Process 📄 Save       | Edit First 💕 Close      |              |                |          |
|                      |                         |              |                | .::      |
| Source Requisition N | o: Source PO No:        | Fiscal Yea   | r: 18 🔻 Items: | Select 🔻 |
|                      |                         |              |                | H.       |
|                      |                         |              |                |          |

SELECTING "SELECT" ITEMS MEANS YOU ONLY WANT TO SELECT CERTAIN LINE ITEMS TO TRANSFER TO THE NEW REQUISITION. THIS APPLIES TO PO'S THAT HAVE CHANGE ORDERS ON THEM AND THAT WOULD NOT NECESSARILY NEED TO BE INCLUDED IN THE NEW PO.

ONCE DONE, CLICK THE 'PROCESS' ICON AND EDIT FIRST

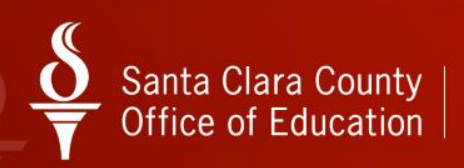

# **COPYING AN EXISTING REQUISITION**

| Options H                                | lelp                                                                                    |              |                               |                                  |                             |     |
|------------------------------------------|-----------------------------------------------------------------------------------------|--------------|-------------------------------|----------------------------------|-----------------------------|-----|
| Save and Returr                          | n 🔚 Save 👔 Save Draft 🌁 Close 📔                                                         | Items 📋      | 🗏 🍔 📝 💽 -                     |                                  | 🛞 Notes 👻 📑 Options 👻       |     |
|                                          |                                                                                         |              |                               |                                  |                             | Add |
| Requisition                              |                                                                                         |              |                               |                                  |                             |     |
| Requisition:                             | *New* Purchase Order:                                                                   | Control #:   |                               | Warehouse:                       | Stores Order:               |     |
| Vendor/Addr#:                            | 014676 / 00-355 E. MCGLINCY LAI ▼                                                       | Date:        | 06/20/2013                    |                                  |                             |     |
| PO Type:                                 | PB - BLANKET PURCHASE ORDERS -                                                          | Delivery By: | 06/30/2013                    | Confirming:                      | 0 - No confirmation message | 1   |
| Description:                             | LANDSCAPING HS - LYNDALE                                                                | Tax %:       | 8.375 %                       | Ship To: 0001                    | SANTA CLARA COE (0001)      | j   |
| Submitted by:                            | K.CAMARENA X6915 / G.RAMIREZ 6                                                          | Terms:       | NET 30                        | Commodity:                       | 6LSS - LANDSCAPING          |     |
| Site: 0000                               | · · · · · · · · · · · · · · · · · · ·                                                   | FOB:         | DESTINATION                   |                                  | LinkLabel1                  |     |
| Buyer:                                   | B6 - JOSEPHINE DY-LIACCO -                                                              | Program:     |                               | Misc Date:                       | Misc:                       |     |
| Routing Group:                           |                                                                                         | Room:        |                               |                                  | Shipping %:                 |     |
| + Add Row >                              | ✓ Delete Selected Row nd Resc Y Objt SO Goal Func CstCtr                                | Ste Mngr     |                               | Percent                          | Budget Balance              |     |
| ▶ 1. L 86                                | 0-5210-3-5500-00-0001-8100-509305-                                                      | 000-5300     |                               | 67.0                             | 0 10,218.32                 |     |
| 2. L 86                                  | 0-5210-4-5500-00-0001-8100-509405-                                                      | 000-5300     |                               | 33.0                             | 3,352.28                    |     |
| Address (00) Add<br>Vend<br>J & J<br>355 | ditional Shipping Beg Message End Message<br>or<br>LANDSCAPE INC<br>E. MCGLINCY LANE #B | •            | Remit<br>J & J LA<br>355 E. J | NDSCAPE INC.<br>MCGLINCY LANE #B |                             |     |
| CAM                                      | IPBELL, CA 95008                                                                        |              | САМРВ                         | ELL, CA 95008                    |                             |     |

A NEW REQUISITION ENTRY SCREEN WILL NOW BE AVAILABLE TO BE EDITED AS NEEDED.

CHECK TO MAKE SURE THAT THE "SUBMITTED BY" PERSON IS CORRECT, CHECK THE DELIVERY DATE, BEGINNING AND ENDING MESSAGES, ETC...

FOLLOW THE SAME PROCESS WITH CREATING A NEW REQUISITION AND MAKING SURE THAT ALL INFORMATION IS CORRECT.

### WHAT INFORMATION TO INCLUDE?

### THE BODY OF THE REQUISITION SHOULD INCLUDE AS MUCH INFORMATION AS POSSIBLE

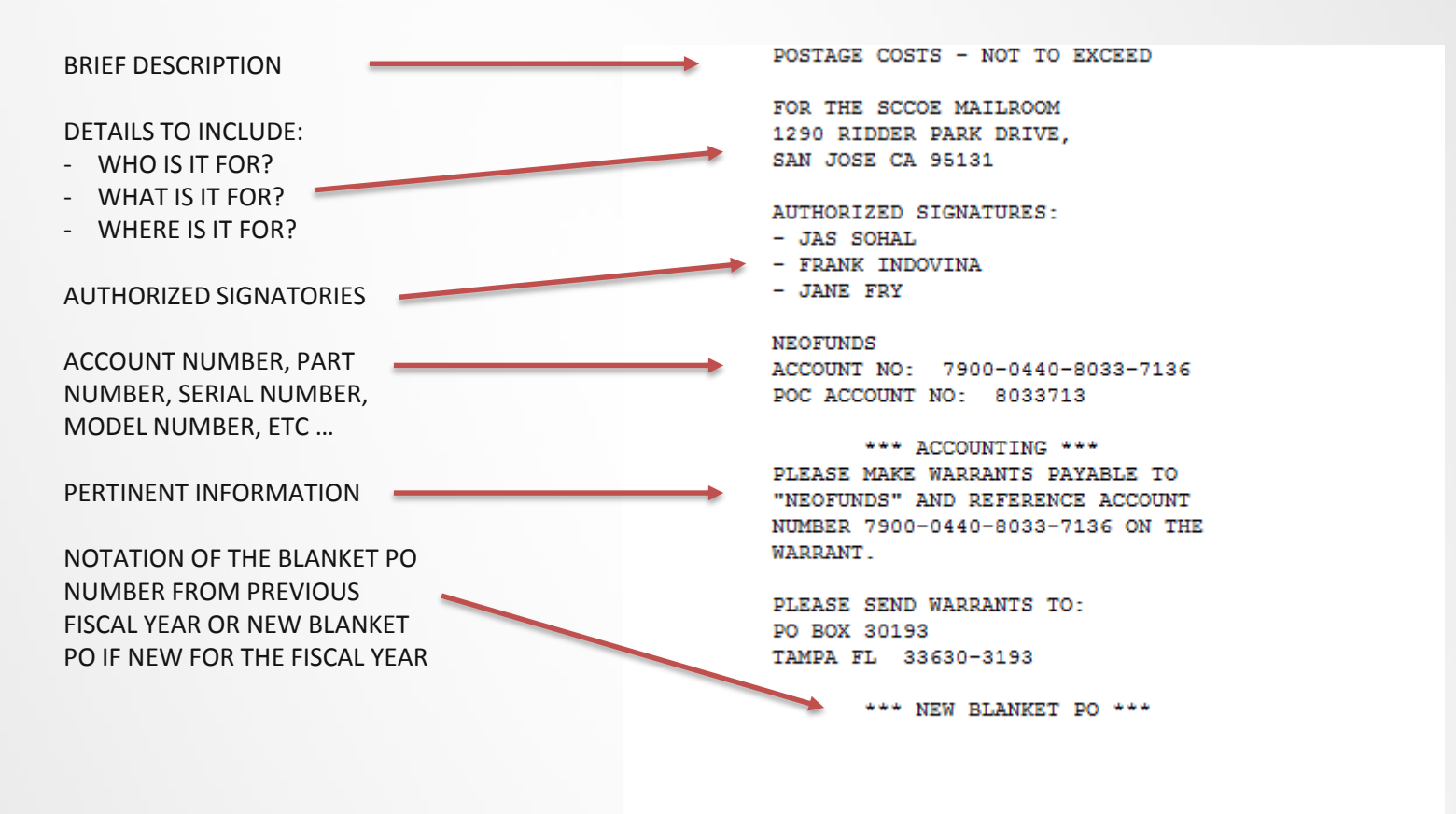

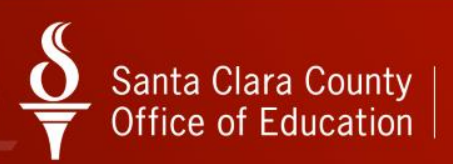

# **OPTIONS FOR SAVING**

| BUTTON              | ACTION                                                                                                    |
|---------------------|----------------------------------------------------------------------------------------------------|
| Save Item           | This button saves the line item and allows you to continue to edit the line item, if needed.                                                                                                    |
| Save Item/Main      | <ul> <li>This button performs the following actions:</li> <li>1. Save the current line item.</li> <li>2. Close the Requisition Entry dialog box (line items)</li> <li>3. Return to the <i>Requisition Entry</i> dialog box (header information) without saving the requisition.</li> </ul>                                                                                                    |
| Save Item/Main/Save | <ul> <li>This button performs these actions:</li> <li>1. Save the changes to the current line item.</li> <li>2. Close the <i>Requisition Entry</i> dialog box (line items).</li> <li>3. Return to the <i>Requisition Entry</i> dialog box (header information).</li> <li>4. Save the requisition.</li> </ul>                                                                                                    |
| Main Main           | <ul> <li>This button enables you to:</li> <li>1. Close the <i>Requisition Entry</i> dialog box (line items) without saving the current line item. If you have not saved the current line item, a Save Dialog box displays. You can select <i>Yes</i> to save before displaying another line item or <i>No</i> to abandon your changes and display another line item or <i>Cancel</i> to resume editing the current line item.</li> <li>2. Return to the <i>Requisition Entry</i> dialog box (header information).</li> </ul> |
| Save Item/Add Item  | Use this button to save the current line item and add another line item.                                                                                                    |

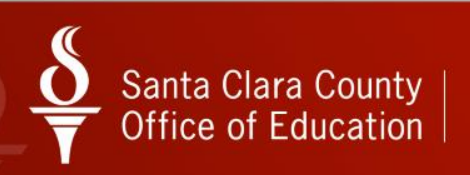

### ADDITIONAL LINE ITEMS

|             | n Entry                            |                                                                                                    |                                                              | 90 - S <i>I</i>                                                          | INTA CLARA COL | JNTY OFF OF EDU     | J                      |              |                           | QSS/OASIS |        |
|-------------|------------------------------------|----------------------------------------------------------------------------------------------------|--------------------------------------------------------------|--------------------------------------------------------------------------|----------------|---------------------|------------------------|--------------|---------------------------|-----------|--------|
| Option:     | 5                                  |                                                                                                    |                                                              |                                                                          |                |                     |                        |              |                           |           |        |
| Save Iten   | n 🔀 Save It                        | :em/Main 📶 Sa                                                                                          | ave Item/Main/!                                              | 5ave 🥙 Main 🗐                                                            | Add Item 🔤 s   | ave Item/Add Item   |                        | I 🏢 🌅 I      |                           | ы         |        |
|             |                                    |                                                                                                    |                                                              |                                                                          |                |                     | $\geq$                 |              |                           |           | AddMod |
|             |                                    |                                                                                                    |                                                              |                                                                          |                | Sav                 | e Item/Add Item        | - Shift + F8 |                           |           |        |
| Subject     | t to tax                           | 1.00                                                                                                   | Bate: 8                                                      | 250 % Sub Tota                                                           | r 1 (          | 0 Total Tax         | 0.08                   | Total        | 1.08                      |           |        |
| Item 2 of 2 | 2                                  |                                                                                                    |                                                              | 200 10 000100                                                            |                |                     | 0.00                   | rota.        | 1.00                      |           |        |
| Item        | Print                              | Split                                                                                                  |                                                              | Quantity Unit                                                            | Unit Cost      | Total Cost          | Tax                    | Stock #      | Fixed Asset               |           |        |
| 2           | Yes                                | Calculate                                                                                              | e Percentage 💊                                               | 1 LOT                                                                    | 2.0            | 2000                | .00 Yes 🗸              | 000000       | ×                         |           |        |
|             |                                    |                                                                                                    |                                                              |                                                                          |                |                     |                        |              |                           |           |        |
|             |                                    |                                                                                                    |                                                              | Description                                                              |                | 59 lines remaining. |                        |              |                           |           |        |
|             |                                    |                                                                                                    |                                                              | TEST ITEM 2                                                              | :              |                     |                        |              |                           |           |        |
|             |                                    |                                                                                                    |                                                              |                                                                          |                |                     |                        |              |                           |           |        |
|             |                                    |                                                                                                    |                                                              |                                                                          |                |                     |                        |              |                           |           |        |
|             |                                    |                                                                                                    |                                                              |                                                                          |                |                     |                        |              |                           |           |        |
|             |                                    |                                                                                                    |                                                              |                                                                          |                |                     |                        |              |                           |           |        |
|             |                                    |                                                                                                    |                                                              |                                                                          |                |                     |                        |              |                           |           |        |
|             |                                    |                                                                                                    |                                                              |                                                                          |                |                     |                        |              |                           |           |        |
|             |                                    |                                                                                                    |                                                              |                                                                          |                |                     |                        |              |                           |           |        |
|             |                                    |                                                                                                    |                                                              |                                                                          |                |                     |                        |              |                           |           |        |
|             |                                    |                                                                                                    |                                                              | <u></u>                                                                  |                |                     |                        |              |                           |           |        |
| Accounts    |                                    |                                                                                                    |                                                              |                                                                          |                |                     |                        |              |                           |           |        |
| Accounts    | Fnd Resc                           | Y Objt SO Ge                                                                                           | oal Func Cs                                                  | tCtr Ste Mngr                                                            |                |                     | Amount                 |              | Percent                   |           |        |
| Accounts    | Fnd Resc<br>820-6500-              | ¥ Objt %0 Ga                                                                                           | oal Func Cs<br>)01-2700-40                                   | stCtr Ste Mngr<br>0800-000-5700                                          |                |                     | Amount<br>0.27         |              | Percent<br>50.00          |           |        |
| Accounts    | Fnd Resc<br>820-6500-<br>820-6500- | ¥ Objt SO G<br>-0-4300-00-5C<br>- <mark>0-4368-00-5C</mark>                                            | oal Func Cs<br>)01-2700-40<br>)01-2700-40                    | stCtr Ste Mngr<br>0800-000-5700<br>0800-000-5700                         |                |                     | Amount<br>0.27<br>0.81 |              | Percent<br>50.00<br>50.00 |           |        |
| Accounts    | Fnd Resc<br>820-6500-<br>820-6500- | Y Objt SO G<br>-0-4300-00-50<br>- <mark>0-4368-00-50</mark>                                            | oal Func Cs<br>)01-2700-40<br>)01-2700-40                    | etCtr Ste Mngr<br>0800-000-5700<br>0800-000-5700                         |                |                     | Amount<br>0.27<br>0.81 |              | Percent<br>50.00<br>50.00 |           |        |
| Accounts    | Fnd Resc<br>820-6500-<br>820-6500- | Y Objt SO G<br>-0-4300-00-50<br>-0-4368-00-50                                                          | oal Func Cs<br>101-2700-40<br>101-2700-40                    | stCtr Ste Mngr<br>0800-000-5700<br>0800-000-5700                         |                |                     | Amount 0.27<br>0.81    |              | Percent<br>50.00<br>50.00 |           |        |
| Accounts    | Fnd Resc<br>820-6500-<br>820-6500- | Y Objt SO G<br>-0-4300-00-50<br>-0-4368-00-50<br>iplit Quantity                                        | oal Func Ca<br>301-2700-40<br>301-2700-40                    | itCtr Ste Mingr<br>0800-000-5700<br>0800-000-5700                        | Total Cost     | Tax Stock#          | Amount 0.27<br>0.81    |              | Percent<br>50.00<br>50.00 |           |        |
| Accounts    | Fnd Resc<br>820-6500-<br>820-6500- | Y Objt SO G<br>-0-4300-00-50<br>- <mark>0-4368-00-50</mark><br>;plit Quantity<br>SD                    | oal Func Cs<br>001-2700-40<br>101-2700-40<br>Unit U<br>1 LOT | itCtr Ste Mingr<br>0800-000-5700<br>0800-000-5700<br>Init Cost<br>1.0000 | Total Cost     | Tax   Stock#        | Anount 0.27<br>0.81    |              | Percent<br>50.00<br>50.00 |           |        |
| Accounts    | Fnd Resc<br>820-6500-<br>820-6500- | Y Objt SO G<br>-0-4300-00-50<br>-0-4368-00-50<br>-0-4368-00-50<br>-0-4368-00-50<br>-0-4368-00-50<br>SD | oal Func Cs<br>001-2700-40<br>001-2700-40<br>Unit U<br>1 LOT | itCtr Ste Mingr<br>0800-000-5700<br>0800-000-5700<br>init Cost<br>1.0000 | Total Cost     | Tax Stock#          | Amount 0.27<br>0.81    |              | Percent<br>50.00<br>50.00 |           |        |

IF THERE IS MORE THAN ONE LINE ITEM, YOU CAN SELECT "SAVE ITEM/ADD ITEMS" WHICH WILL SAVE THE LAST ITEM ENTERED, AND ADD A BLANK LINE ITEM TO ADD MORE ITEMS.

THE BOTTOM SCREEN SHOWS HOW MANY LINE ITEMS HAVE BEEN ENTERED.

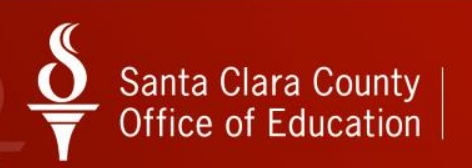

### ASSIGN REQUISITION NUMBER

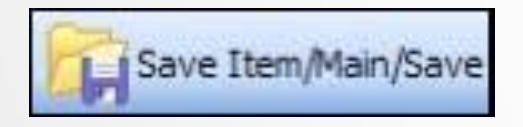

ONCE ALL LINE ITEMS HAVE BEEN ENTERED, SELECT "SAVE ITEM/MAIN/SAVE" OPTION AND YOUR REQUISITION NUMBER WILL BE ISSUED.

| and Return                                                                   | Save 💕 Close 🔲 Items 🧰                                                                                                    |                    |                          | 🖗 Notes 👻 📑 Options                      | *                           |         |
|------------------------------------------------------------------------------|----------------------------------------------------------------------------------------------------|--------------------|--------------------------|------------------------------------------|-----------------------------|---------|
|                                                                              |                                                                                                    |                    |                          |                                          |                             | 7       |
| ssful.                                                                       |                                                                                                    |                    |                          |                                          |                             |         |
| uisition                                                                     |                                                                                                    |                    |                          |                                          |                             |         |
| Requisition:                                                                 | *New* Purchase Order:                                                                                                    | Control #:         |                          | Warehouse:                               | Stores Order:               |         |
| dor/Addr#:                                                                   | 🖘 004306 / 01-P0 B0X 70049 🕓                                                                                                    | Date:              | 04/20/2012               |                                          |                             |         |
| PO Type:                                                                     | PO - REGULAR PURCHASE ORDERS                                                                                                    | Delivery By:       | 04/20/2012               | Confirming:                              | 0 - No confirmation message | ~       |
| Description:                                                                 | TEST                                                                                                    | Tax %:             | 8.250 %                  | Ship To: 0001                            | SANTA CLARA COE (0001)      | ~       |
| abmitted by:                                                                 | TEST                                                                                                    | Terms:             | NET 30                   | Commodity:                               | AWARDS                      | ~       |
| e: 0000                                                                      |                                                                                                    | FOB:               | DESTINATION              |                                          |                             |         |
| Buyer:                                                                       | B1 - ANDY BURSCHPURCHASING MGR                                                                                                    | Program:           |                          | Misc Date:                               | Misc:                       |         |
| iting Group:                                                                 | ILTS GROUP                                                                                                    | Boom               |                          |                                          | Shipping %:                 |         |
|                                                                              |                                                                                                    | Requ               | isition Entry            |                                          |                             |         |
|                                                                              |                                                                                                    | Rec                | uisition Number 225219   | has been added.                          |                             |         |
| Ln Fn                                                                        | d Resc Y Objt 30 Goal Func CstCtr                                                                                                    | Ste M              |                          |                                          | Budget Balance              |         |
|                                                                              | 0 6500 0 4300 00 5001 3300 400000                                                                                                    | -000-5             | OK                       | 50.0                                     | 14                          | ,941.08 |
| I. L 82.                                                                     | 0-0500-0-4500-00-5001-2700-400000                                                                                                    |                    |                          |                                          |                             |         |
| 1. L 82                                                                      | 0-6500-0-4368-00-5001-2700-400800<br>0-6500-0-4368-00-5001-2700-400800                                                                                                    | -000-5700          |                          | 50.0                                     | 0                           |         |
| 1. L 82                                                                      | 0-6500-0-4368-00-5001-2700-400800                                                                                                    | -000-5700          |                          | 50.0                                     | 10                          |         |
| 1. L 82<br>2. L 82                                                           | 0-5300-0-4300-00-3001-2700-400800<br>0-6500-0-4368-00-5001-2700-400800                                                                                                    | -000-5700          |                          | 50.0                                     | 0                           |         |
| 1. <u>1</u> 82<br>2. <u>1</u> 82<br>                                         | 0-6500-0-4500-00-5001-2700-400800<br>0-6500-0-4568-00-5001-2700-400800<br>#itional (01)    Shipping    Beg Message    End Me                                                                                                    | -000-5700<br>ssage |                          | 50.0                                     | 0                           |         |
| 1. L 82<br>2. L 82<br>ess (00) Add                                           | 0-6500-0-4300-00-5001-2700-400800<br>0-6500-0-4368-00-5001-2700-400800<br>ditional (01)    Shipping    Beg Message    End Me                                                                                                    | -000-5700<br>ssage | Remit                    | 50.0                                     |                             |         |
| 1. [] 82<br>2. [] 82<br>ess (00) Add                                         | 0-6500-0-4368-00-5001-2700-400800<br>ditional (01) Shipping Beg Message End Me<br>31<br>CE DEPOT                                                                                                    | -000-5700<br>ssage | Bemit                    | 50.0<br>20025                            |                             |         |
| 1. [] 82<br>2. [] 82<br>ess (00) Add<br>Vende<br>OFFI<br>BUS<br>6700         | 0-6500-0-4300-00-5001-2700-400800<br>- 6500-0-4368-00-5001-2700-400800<br>ditional (01) Shipping Beg Message End Me<br>or<br>CE DEPOT<br>INESS SERVICES DIVISION<br>INESS SERVICES DIVISION<br>IAUTO MALL PKWY                                                                                                    | -000-5700<br>ssage | Remit<br>PO BO<br>LOS AI | 50.0<br>X 70025<br>NGELES, CA 90074-0025 |                             |         |
| 1. [] 82<br>2. [] 82<br>555 (00) Add<br>Vende<br>0FFI<br>8US<br>6700<br>FREI | 0-6500-0-4300-00-5001-2700-400800<br>afitonal (01) Shipping Beg Message End Me<br>or<br>CE DEPOT<br>INESS SERVICES DIVISION<br>IAUTO MALL PKWY<br>VIDNT, CA. 94539                                                                                                    | -000-5700<br>ssage | Remit<br>PO BO<br>LOS AL | 50.0<br>× 70025<br>NGELES, CA 90074-0025 |                             |         |
| 1. [] 82<br>2. [] 82<br>55 (00) Add<br>Vend<br>BUS<br>6700<br>FREI           | 0-8500-8-4500-00-5001-2700-400800<br>0-6500-0-4368-00-5001-2700-400800<br>ditional (01)    Shipping    Beg Message    End Me<br>or<br>CE DEPD T<br>CE DEPD T<br>CE D | -000-5700          | Remit<br>P0 80<br>LOS AI | × 70025<br>NGELES, CA 90074-0025         |                             |         |

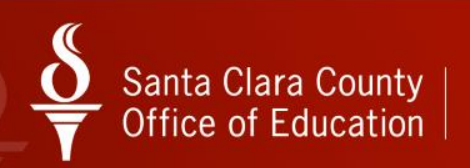

# APPROVING QUEUE MANAGEMENT

| 🚺 Pure           | :hase | Ord   | lers / | Requisit | ions                         | 90 - SAN      | ITA CLARA CO                                          | UNTY OFF O | F EDU    |      |          | QSS/OASIS                                           |
|------------------|-------|-------|--------|----------|------------------------------|---------------|-------------------------------------------------------|------------|----------|------|----------|-----------------------------------------------------|
| File             | Ор    | tions | s H    | Help V   | ideos Videos                 |               |                                                       |            |          |      |          |                                                     |
| 2                |       | ß     |        |          | (*******                     |               |                                                       |            |          |      |          |                                                     |
| l C              | ),    | )ueu  | e Ma   | nageme   | At Requisitions              |               |                                                       |            |          |      |          |                                                     |
|                  | 2     | (ucu  | C 1010 | nageme   | nequisitions                 |               |                                                       |            |          |      |          | THE REQUISITIONS ENTERED AND ASSIGNED THEIR NUMBER  |
|                  |       |       |        |          |                              |               | WILL BE AVAILABLE IN THE OUEUE MANAGEMENT TAB. TO SEE |            |          |      |          |                                                     |
| Queue Management |       |       |        |          |                              |               | ALL OF THE REQUISITIONS IN YOUR QUEUE. SELECT THE     |            |          |      |          |                                                     |
|                  |       |       |        |          | Requisitions Warb            | ng for Action |                                                       |            |          |      |          | REFRESH ICON (WHITE FOLDER WITH TWO GREEN ARROWS)   |
|                  |       |       | Se     | Reg#     | Vendor                       | Amount        | Date                                                  | Del By     | Subt By  | Site | Commodit | AND ALL OF THE REQUISITIONS WILL BE VISIBLE.        |
|                  |       |       | 02     | 944505   | TROXELL COMMUNICATIONS INC   | 8.085.64      | Added 04/02/2013                                      | 50.07      | RAMIREGR | 0000 | 5AVE     |                                                     |
|                  | -     |       | 05     | 944519   | RAISING A READER PROGRAM     | 5,845.50      | 04/03/2013                                            | 05/15/2013 | CHEAJ    | 0000 | 5PUB     | TO APPROVE OUT OF YOUR QUEUE FOR THE REQUISITION TO |
|                  |       |       | 04     | 944552   | HUNTFORD PRINTING & GRAPHICS | 4,981.40      | 04/05/2013                                            | 04/30/2013 | CHEAJ    | 0000 | 5GRA     |                                                     |
|                  |       |       | 05     | 944557   | HUNTFORD PRINTING & GRAPHICS | 4,981.40      | 04/05/2013                                            | 04/30/2013 | CHEAJ    | 0000 | 5GRA     |                                                     |
|                  |       |       |        |          |                              |               |                                                       |            |          |      |          |                                                     |
|                  |       |       |        |          |                              |               |                                                       |            |          |      |          | SELECT THE YELLOW FOLDER WITH THE GREEN ARROW. THIS |
|                  |       |       |        |          |                              |               |                                                       |            |          |      |          | APPROVES THE REQUISITION OUT OF YOUR QUEUE AND      |
|                  |       |       |        |          |                              |               |                                                       |            |          |      |          | MOVES IT TO THE NEXT QUEUE FOR APPROVAL.            |
|                  |       |       |        |          |                              |               |                                                       |            |          |      |          |                                                     |
|                  |       |       |        |          |                              |               |                                                       |            |          |      |          |                                                     |
|                  |       |       |        |          |                              |               |                                                       |            |          |      |          |                                                     |
|                  |       |       |        |          |                              |               |                                                       |            |          |      |          |                                                     |
|                  |       |       |        |          |                              |               |                                                       |            |          |      |          |                                                     |
|                  |       |       |        |          |                              |               |                                                       |            |          |      |          |                                                     |
|                  |       | _     | _      |          |                              |               |                                                       |            |          |      |          | · ·                                                 |
|                  |       |       |        |          |                              |               | Select All                                            | Clea       | ar Ail   |      |          |                                                     |
|                  |       |       |        |          |                              |               |                                                       |            |          |      |          |                                                     |

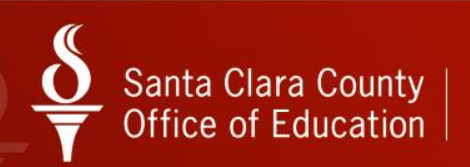

### PO QUICK VIEW

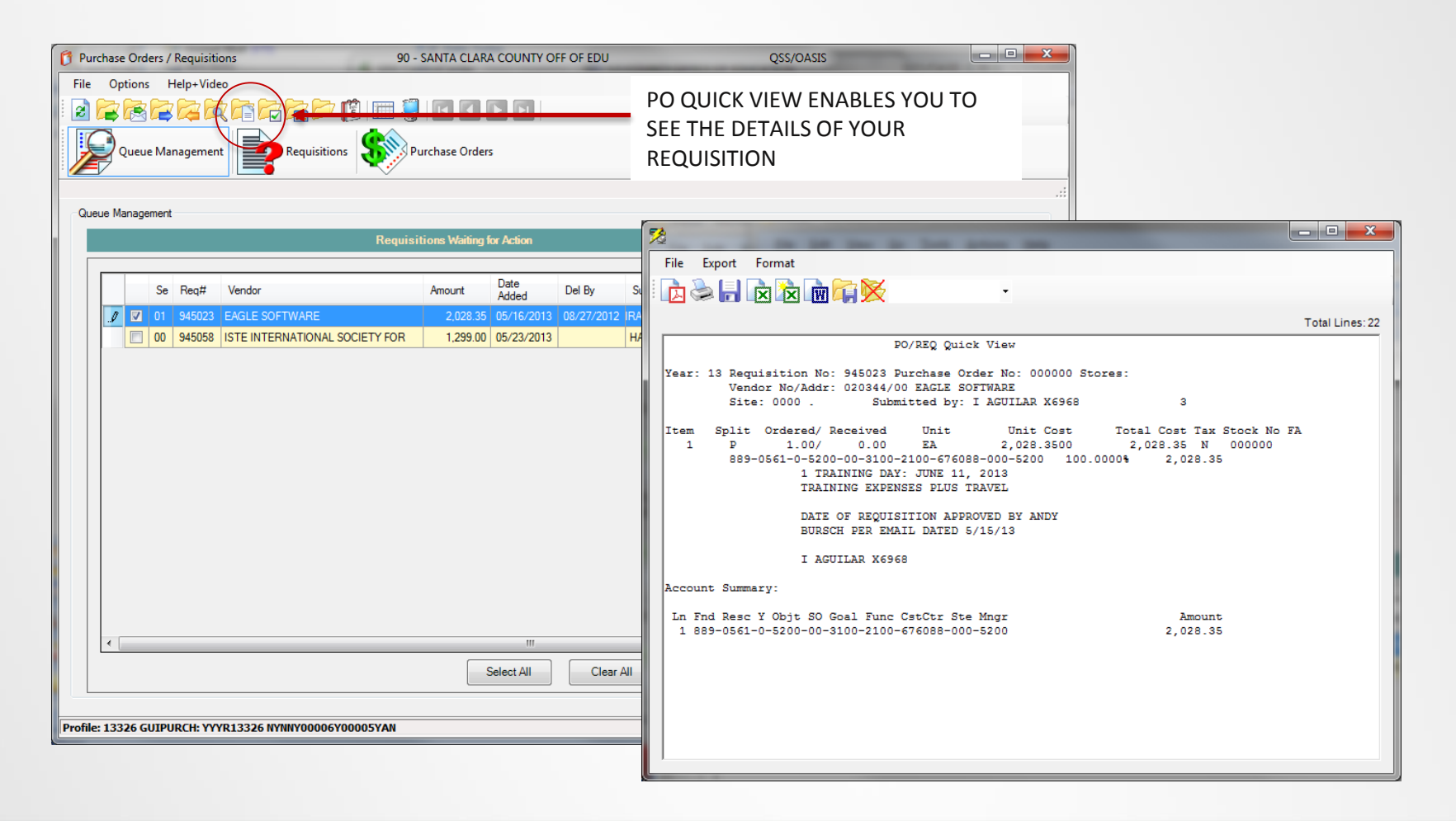

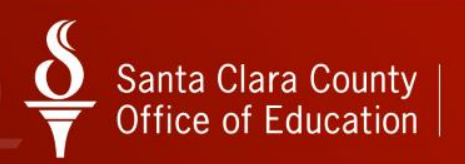

### **REQUISITION STATUS**

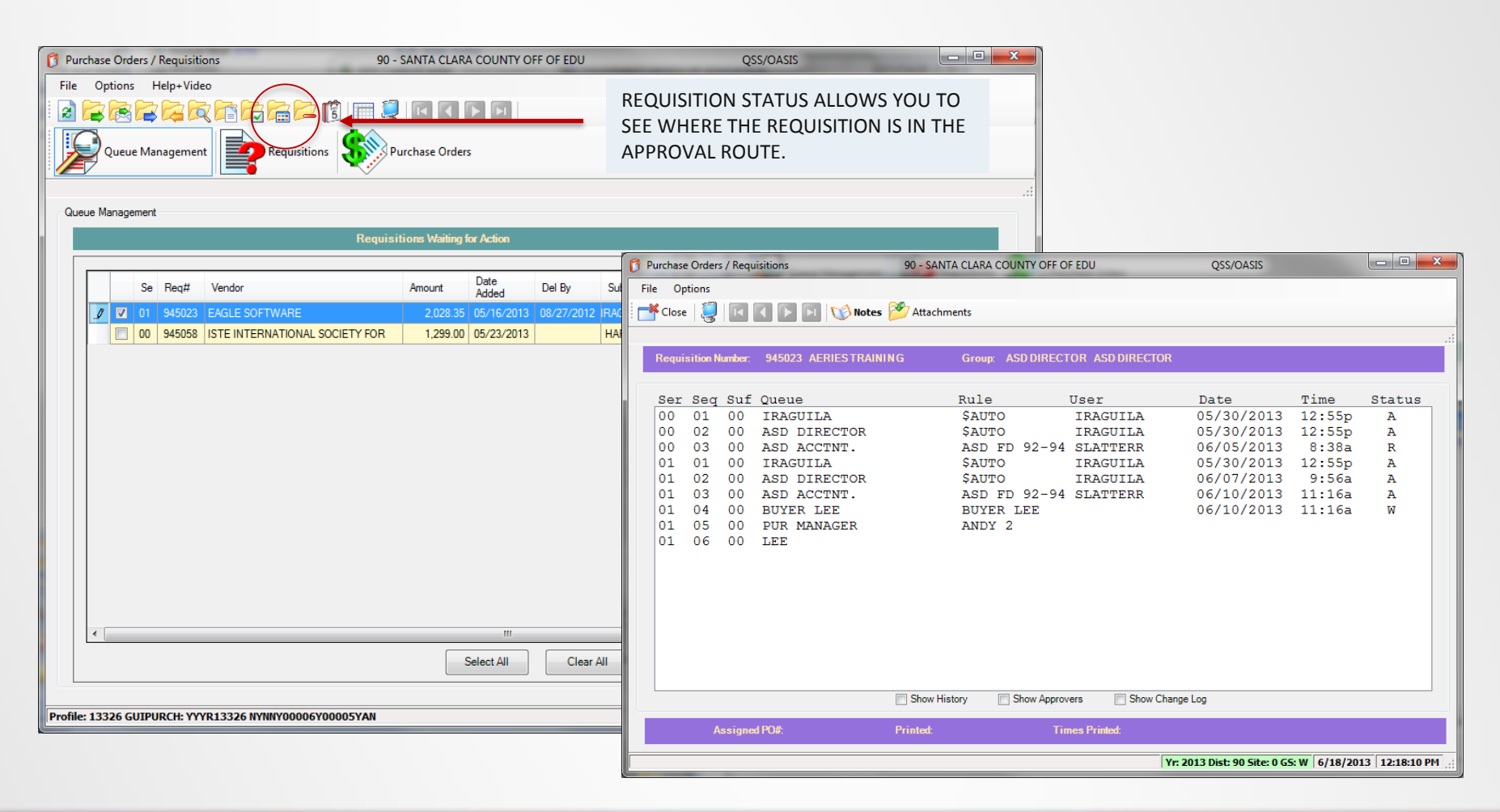

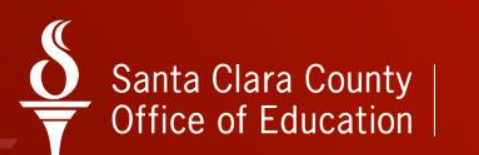

### PURCHASING STAFF

JAS SOHAL PURCHASING MANAGER BUYER CODE: 1 PHONE: 1(408) 453-6858 EMAIL: jas Sohal@sccoe.org

NADA CAVIGLIANO SENIOR BUYER BUYER CODE: 3 PHONE: 1(408) 453-6920 EMAIL: nada cavigliano@sccoe.org

KAREN DONOHO BUYER BUYER CODE: 4 PHONE: 1(408) 453-6657 EMAIL: <u>karen donoho@sccoe.org</u> JOSEPHINE DY-LIACCO BUYER BUYER CODE: 6 PHONE: 1(408) 453-6854 EMAIL: josephine\_dy-liacco@sccoe.org

PAULA CARDOZO PURCHASING TECHNICIAN II BUYER CODE: 5 PHONE: 1(408) 453-6855 EMAIL: paula\_cardoza@sccoe.org

THE FAX NUMBER FOR ALL PURCHASING STAFF IS 1(408) 453-6856.

PLEASE CONTACT ANYONE IN PURCHASING FOR REQUISITION ENTRY QUESTIONS

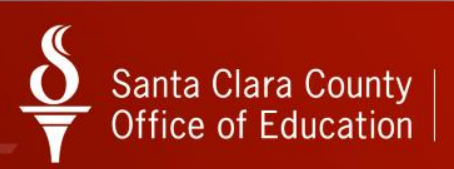